# Uniview 遠隔監視アプリ 「UNV-Link」基本操作手順

- 本手順書では、Uniview製遠隔監視アプリ「UNV-Link」のインストールからライブ/録画閲覧までの設定 /操作について説明します。
- 本手順書はUNV-Link(Ver.2.13.0 Build 20241107)をもとに作成しています。
- 従来よりご使用いただいている遠隔監視アプリ「EZView」は2027年3月にサポートが終了します。
   新たにアプリをインストールされるお客様は「UNV-Link」をご利用願います。
- UNV-LinkでP2Pを使用する際は、EZCloudのアカウントは必須です。

Ver.1.02 (作成:2024/12/4)

| 1. インストール                      |                  | P.3         |
|--------------------------------|------------------|-------------|
| 2. UNV-Link起動                  | ·                | <b>P.4</b>  |
| 3. ログイン                        | · <b>– – – –</b> | P.6         |
| <ol> <li>サインアップ</li></ol>      | · <b>– – – –</b> | P.8         |
| 5. デバイス登録(P2P)                 | ·                | P.11        |
| 6. ライブ監視(P2P)                  |                  | P.15        |
| 7. ライブ監視(P2P)画面アイコン            |                  | P.16        |
| 8. 録画再生(P2P)                   |                  | P.17        |
| 9. 録画再生(P2P)画面アイコン             |                  | P.20        |
| 10.4分割録画再生(P2P)                | · <b></b>        | P.21        |
| 11.4分割録画再生(P2P)画面アイコン          |                  | P.25        |
| 12.アラーム(プッシュ情報)確認(P2P)         |                  | P.26        |
| 13.デバイス登録(IP/ドメイン/EZDDNS)      |                  | P.27        |
| 14.デバイス登録(IP/ドメイン)             |                  | P.29        |
| 15.デバイス登録(EZDDNS)              |                  | P.30        |
| 16.ライブ監視(IP/ドメイン/EZDDNS)       |                  | P.31        |
| 17.ライブ監視(IP/ドメイン/EZDDNS)画面アイコン |                  | P.32        |
| 18.録画再生(IP/ドメイン/EZDDNS)        |                  | P.33        |
| 19.録画再生(IPドメイン/EZDDNS)         |                  | <b>P.34</b> |
| 20.パスワード再取得                    |                  | P.36        |

目次

# 1.インストール

| iOS                          |                                                                   |                     |
|------------------------------|-------------------------------------------------------------------|---------------------|
| UNV<br>Link                  | UNV-Link<br>Zhejiang Uniview Tech<br>Co.,Ltd.<br>入手               | nnologies           |
| 8件の評価<br><b>4.5</b><br>★★★★★ | 年齢 カテゴリ<br><b>4+</b><br>歳 ビジネス                                    | <i>∓</i><br>Zhejian |
| Android                      |                                                                   |                     |
| UNV<br>Link                  | <b>UNV-Link</b><br>Zhejiang Uniview Technolog<br>Ltd.<br>アプリ内課金あり | gies Co.,           |
|                              | インストール                                                            |                     |

**CO.,** 

ELECTRIC

**NTSUMI** 

遠隔監視用アプリ「UNV-Link」をインストールする
 iOS : App Storeからダウンロード
 Android : Playストアからダウンロード
 ※左画像のアイコンおよび社名(Zhejiang Uniview Technologies Co., Ltd.)を確認してダウンロードすること

### 2.UNV-Link起動1

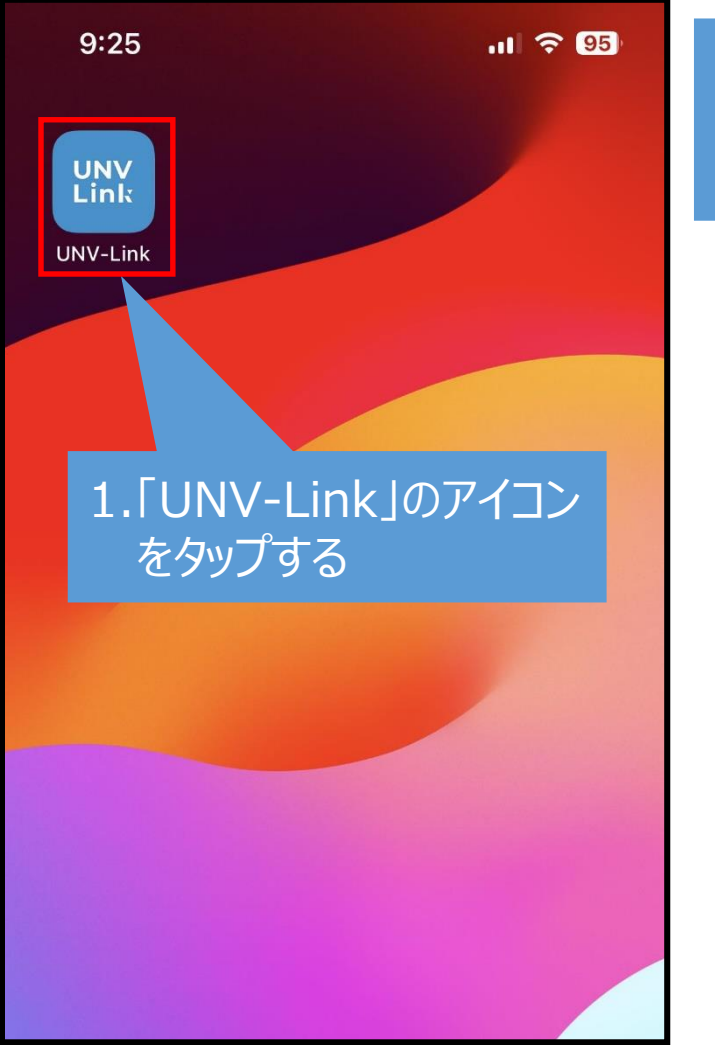

2.「サービス契約・・・」が表示されたら 「読んだ上、同意します」にチェックを入れる

#### サービス契約およびプライバシーポリシー

Uniview Technologies highly emphasizes protection of users' personal information and privacy, and to this end we established the Service Agreement and Privacy Policy to inform users how their information is collected, used, shared, stored, and protected. With the Service Agreement and Privacy Policy, you will get to know the ways of processing your personal information by us. You shall carefully read and fully understand all the terms of Service Agreement and Privacy Policy, and make proper choices based on your judament accordingly. before you use any 読んだ上、同意します サービス契約 および プライバシーポリシー 拒否

3.「同意」をタップする

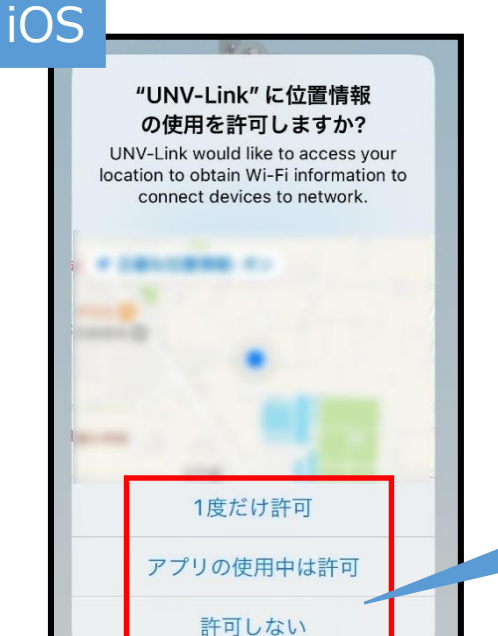

### 2.UNV-Link起動2

 1.位置情報について以下から選択する
 ・1度だけ許可
 ・アプリの使用中は許可
 ・許可しない
 ※いずれを選択しても動作に影響は ありません

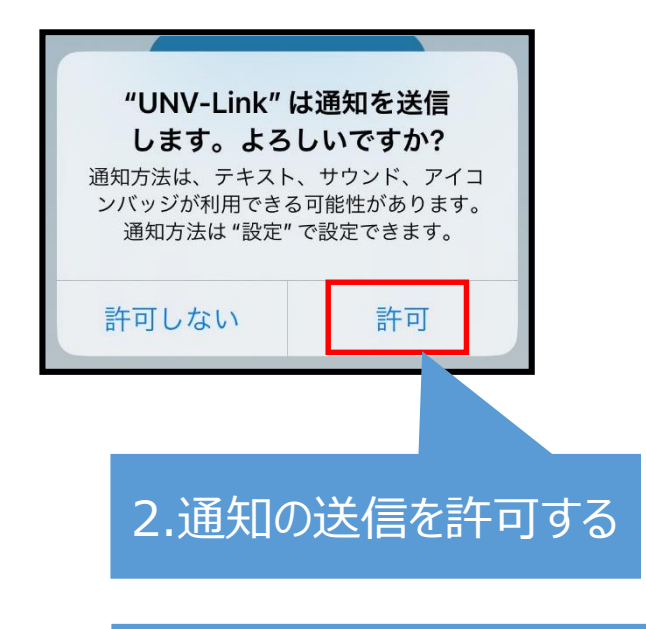

※P2Pを使用する場合はP.11へ IP/ドメイン/EZDDNSのいずれかを 使用する場合はP.26へ

#### Android

※Android端末で通知設定を行う場合は、 設定アプリから行ってください。

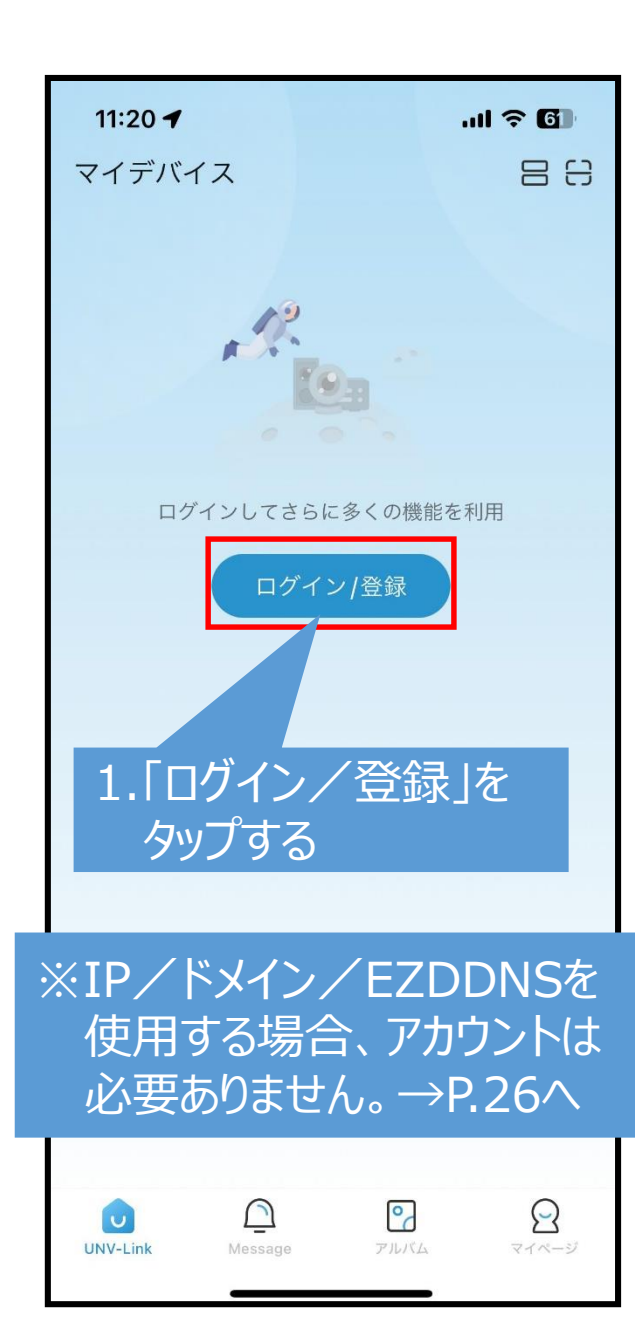

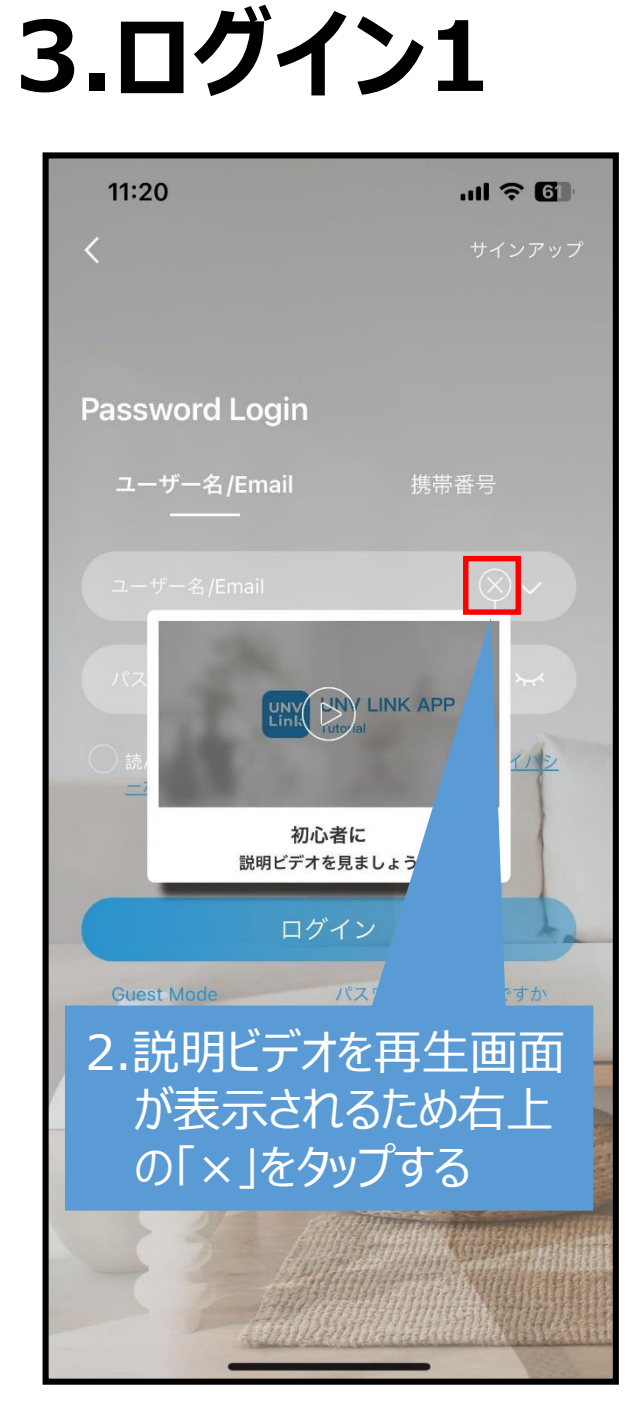

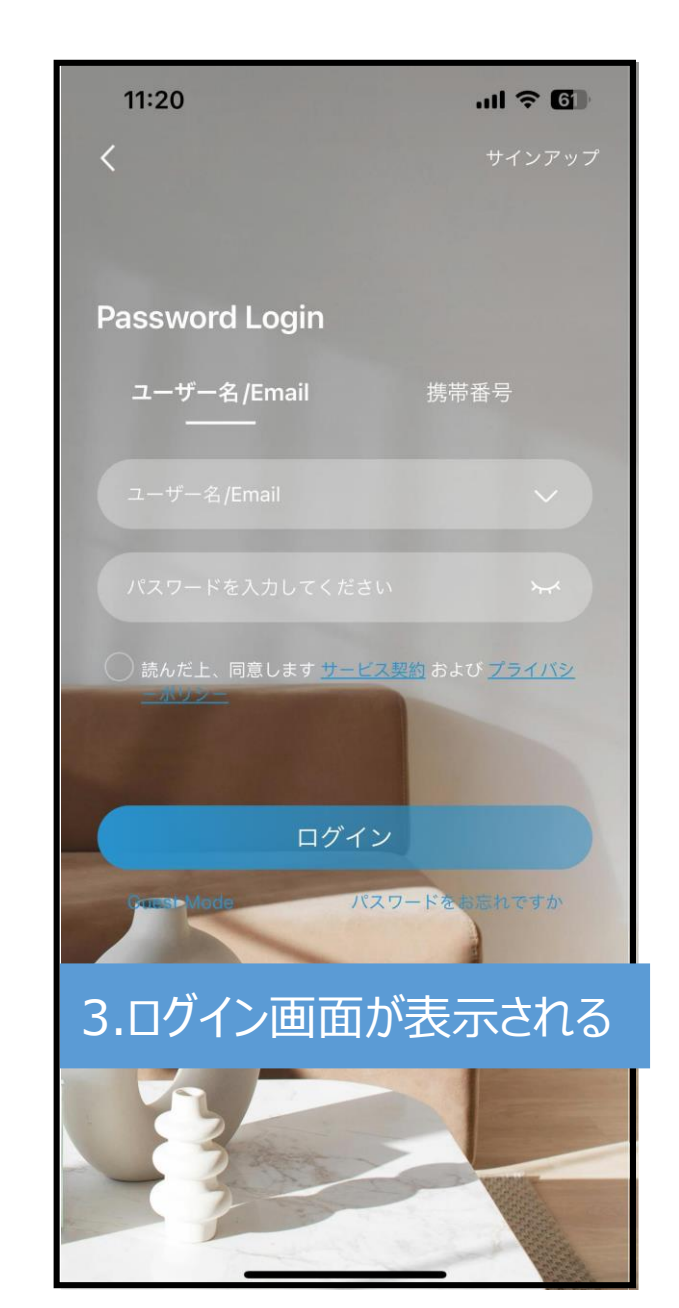

# 3.ログイン2

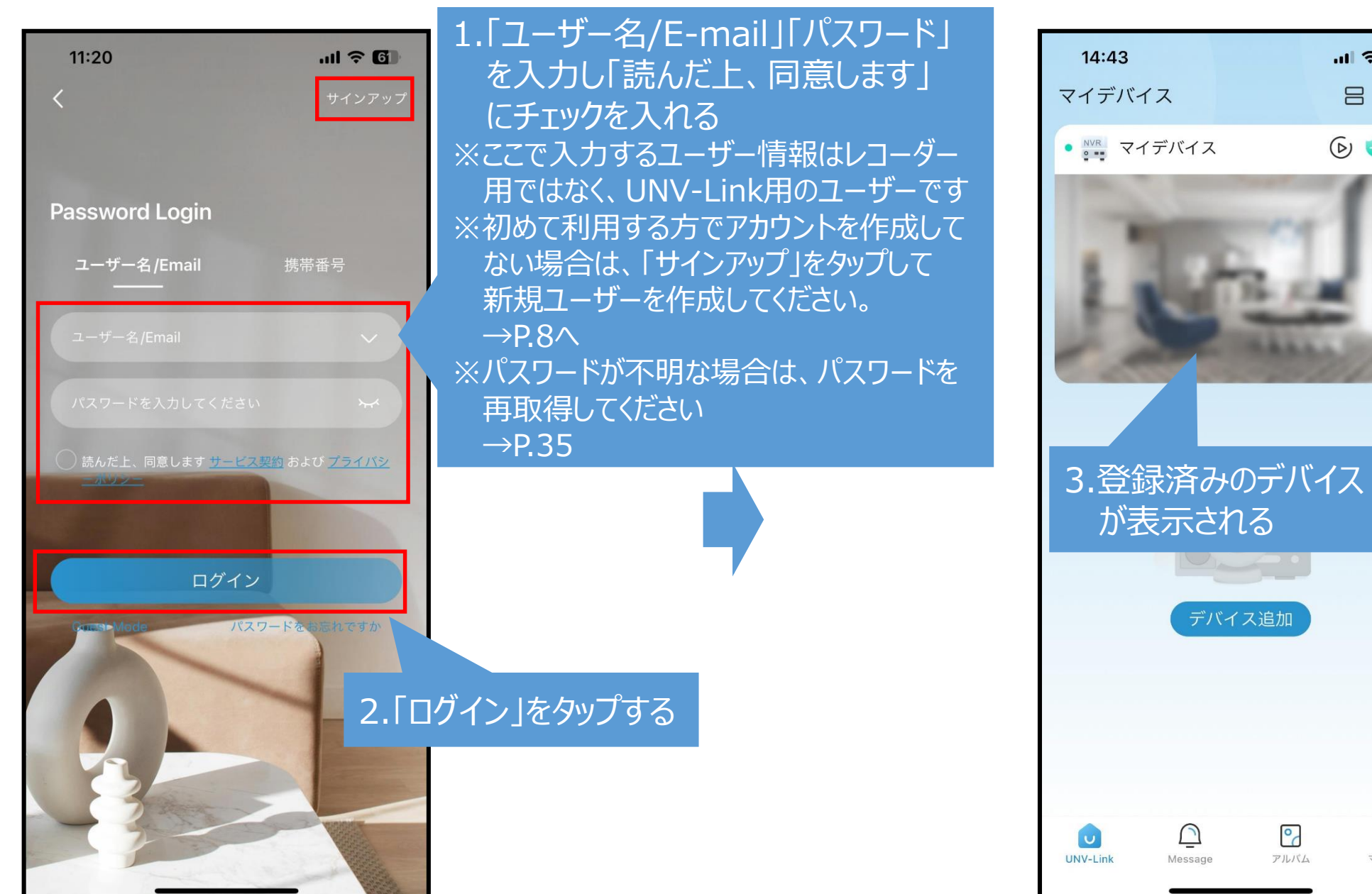

.11 ? 68

() 😨 …

0

アルバム

R

マイページ

日北台

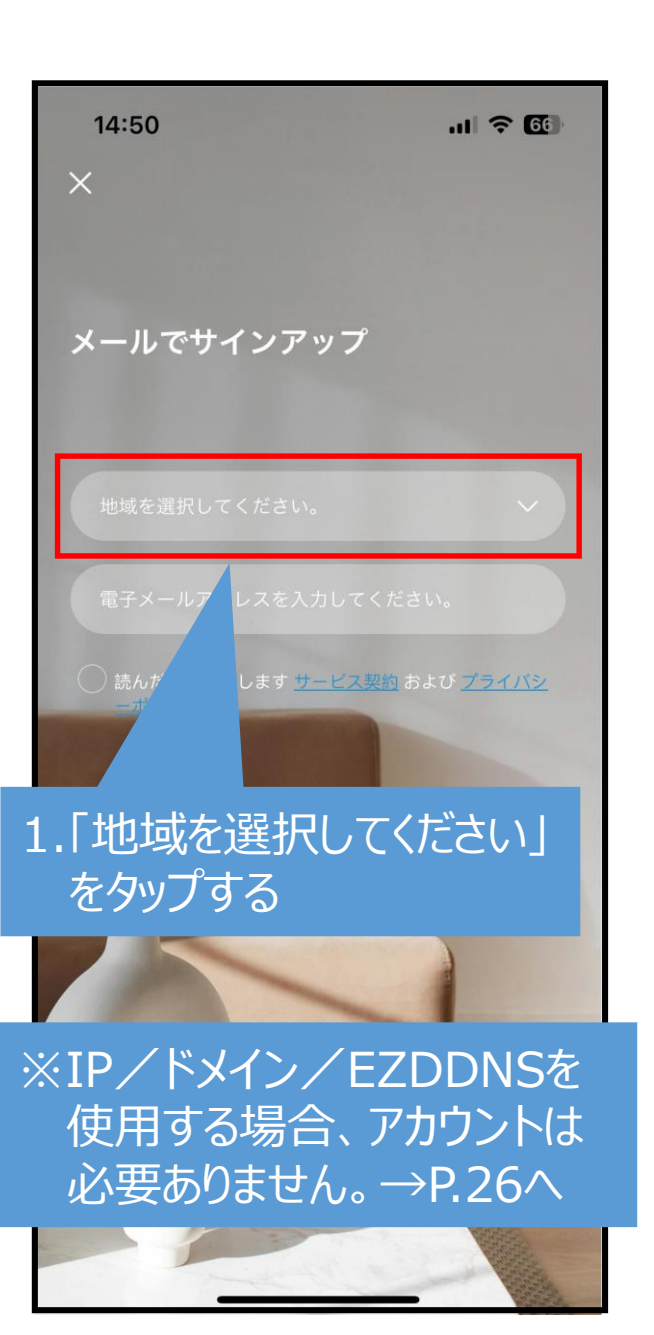

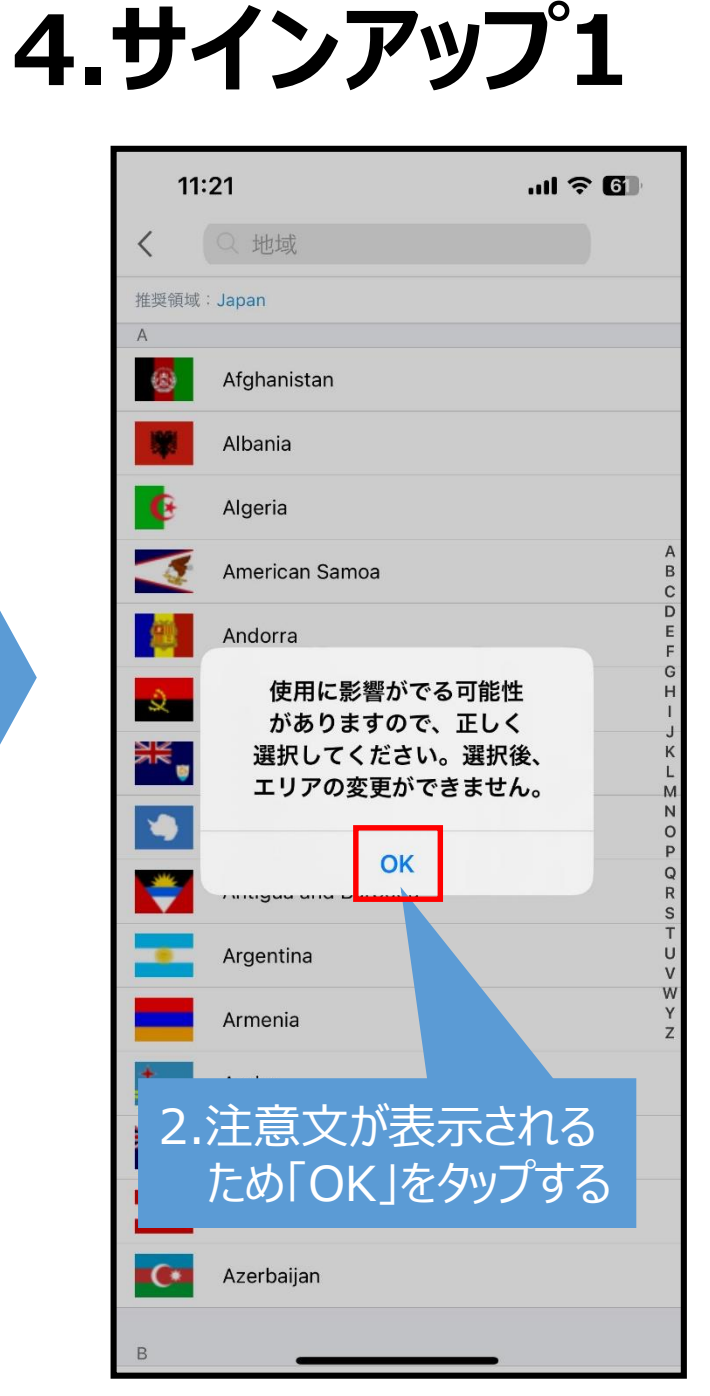

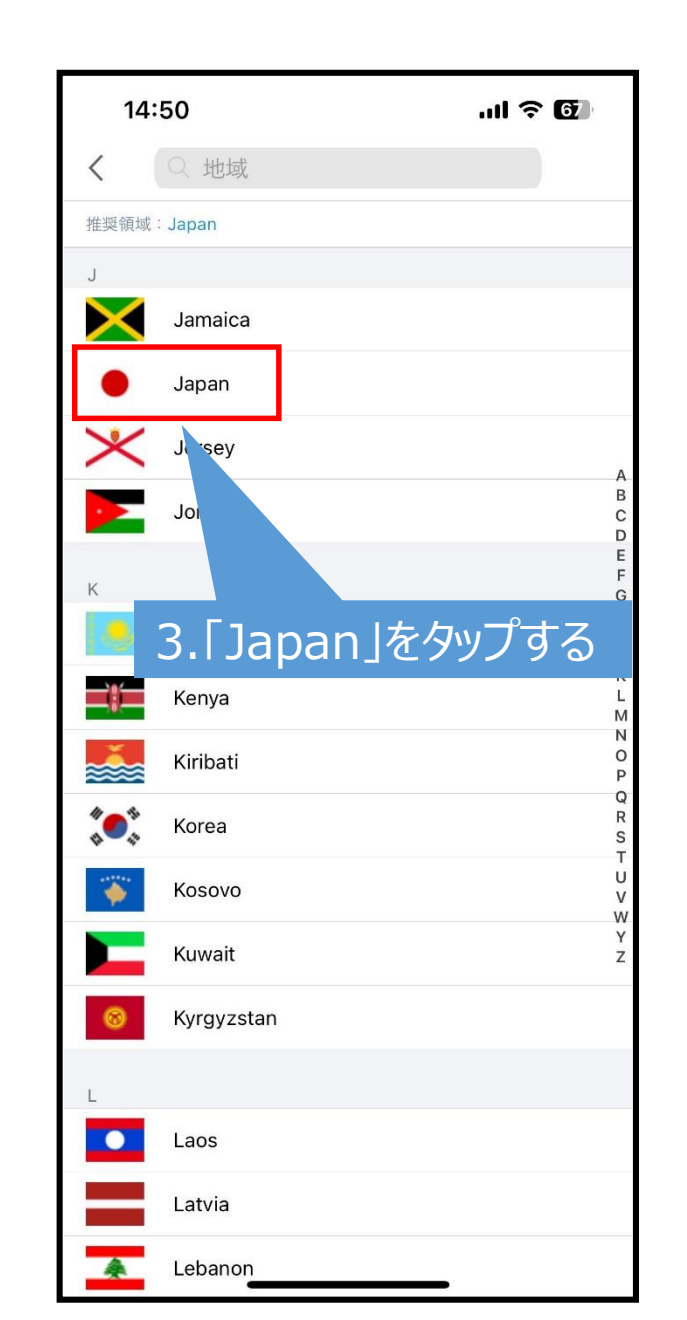

8

### 4.サインアップ2

1.メールアドレスを入力し「読んだ上、 同意します」にチェックを入れる ※入力したメールアドレスへ確認コードが送信 されます。 「en.ezcloud@uniview.com」からの メールを受信できるように設定してください。 <sup>売</sup>んだ上、同意します <u>サービス契約</u> および <u>プライバ</u> ポリシー 携帯電話でサインアップ

2.「次」をタップする

Π

**ISUMI** 

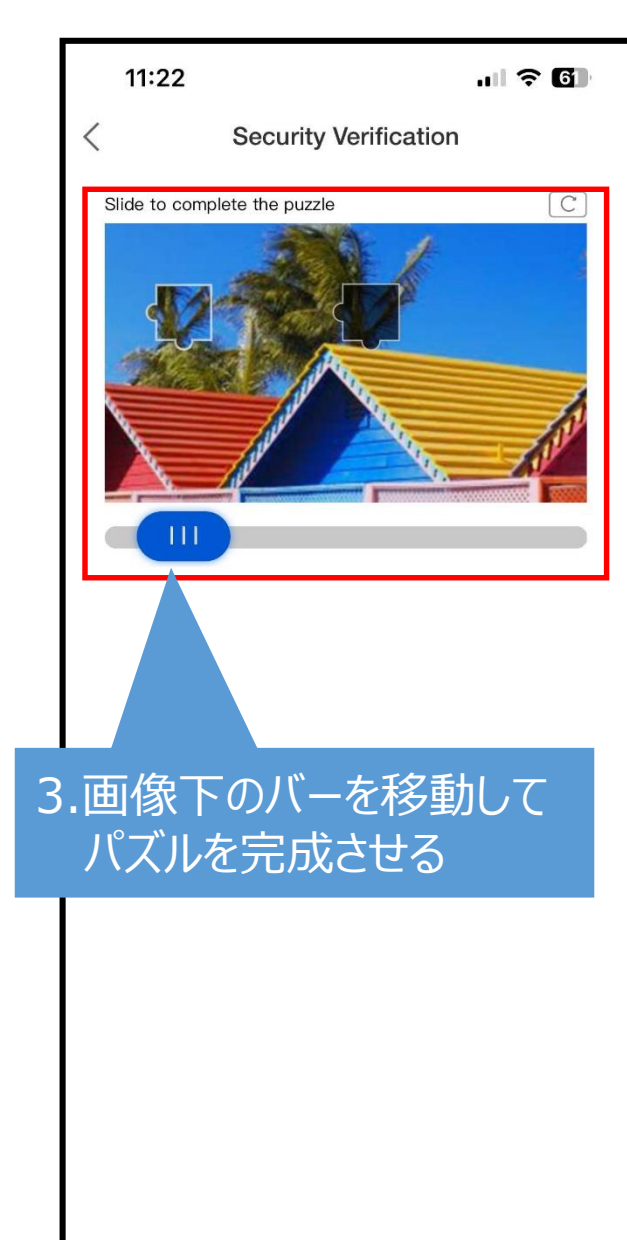

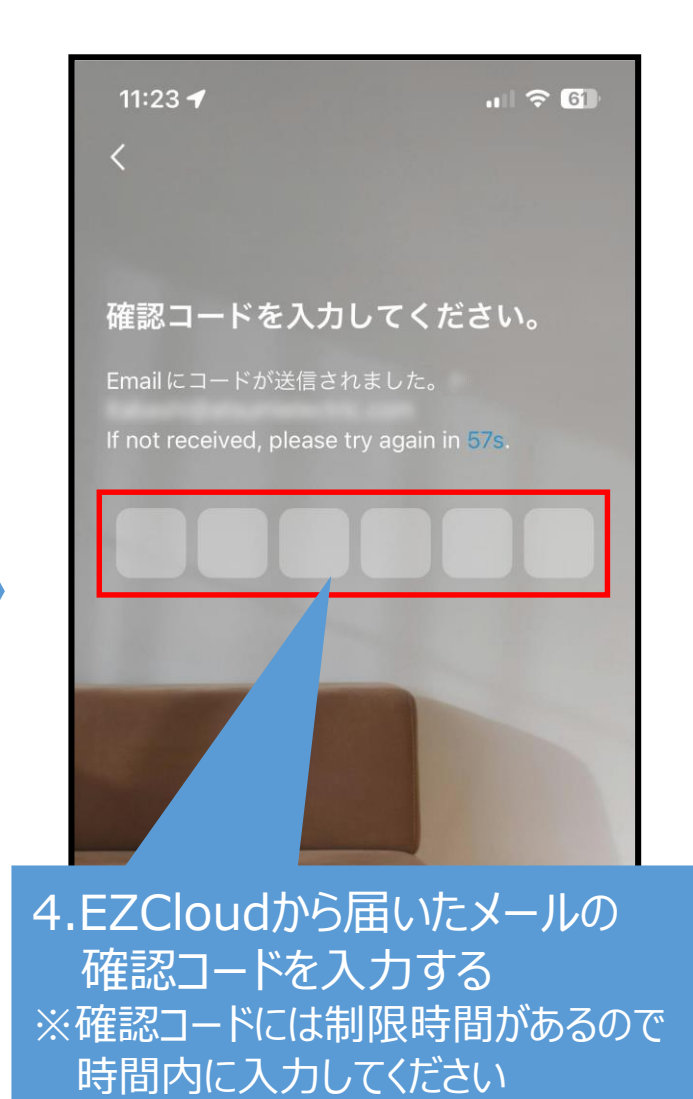

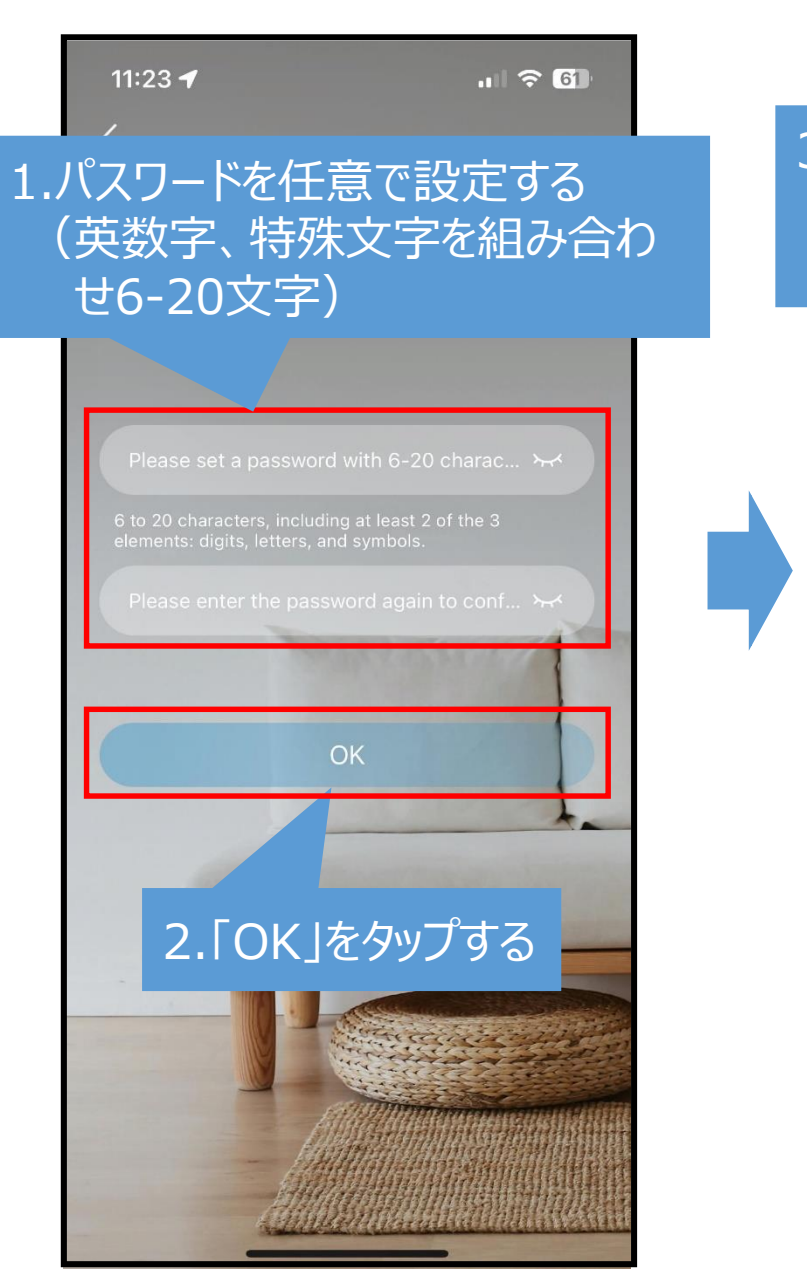

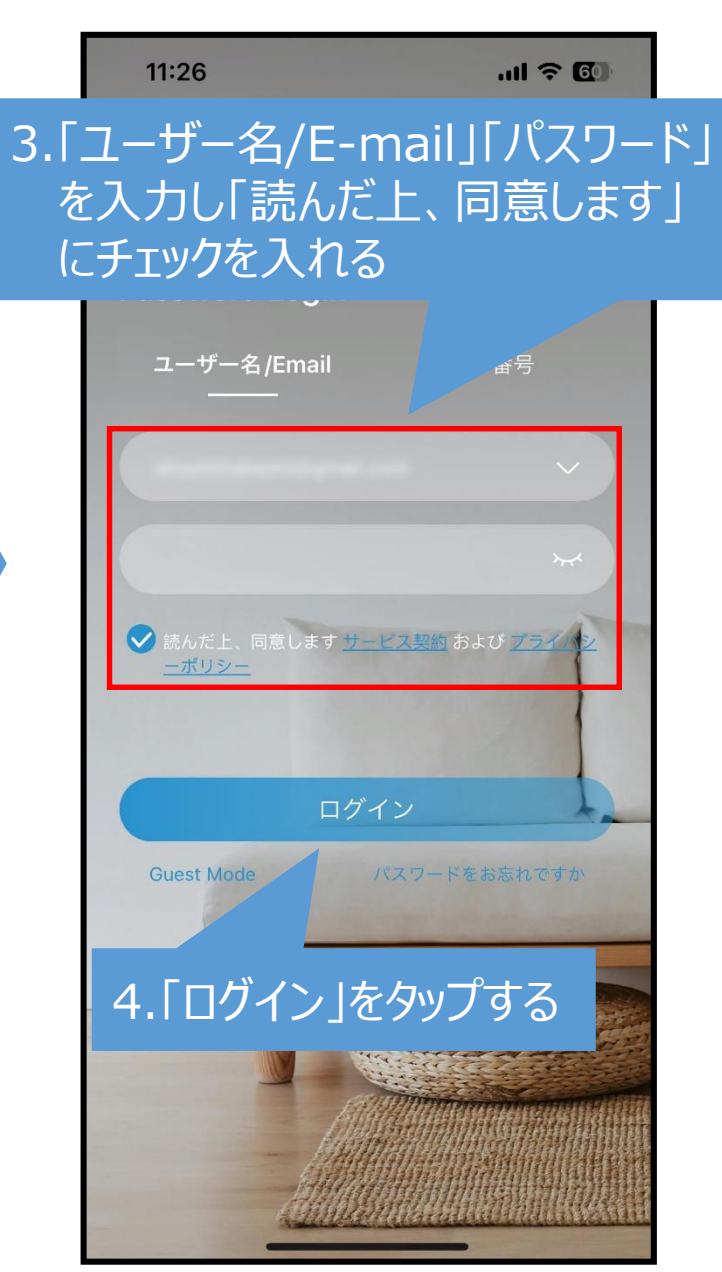

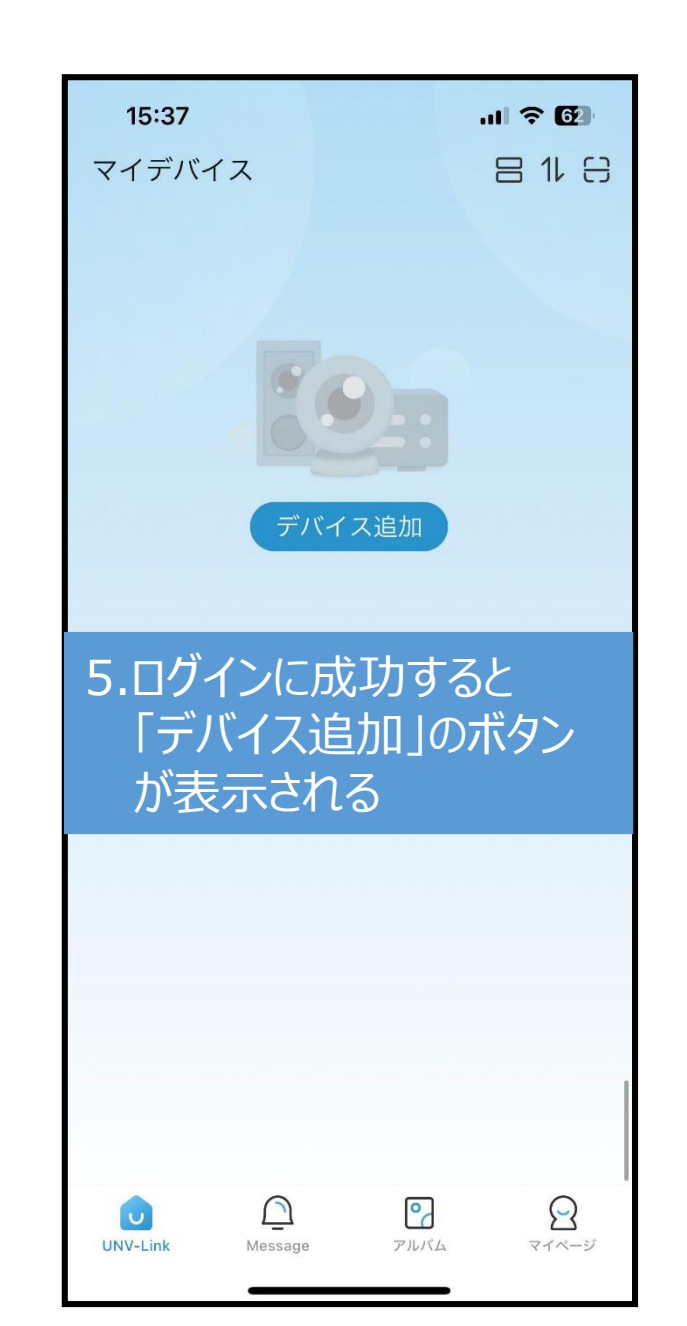

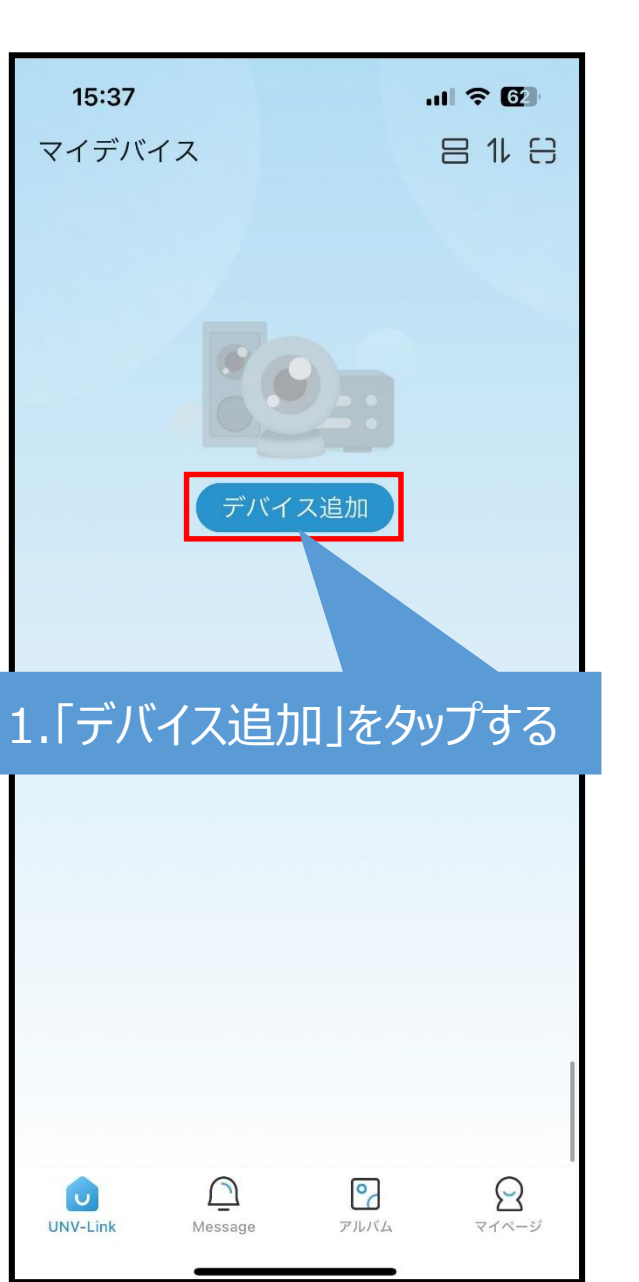

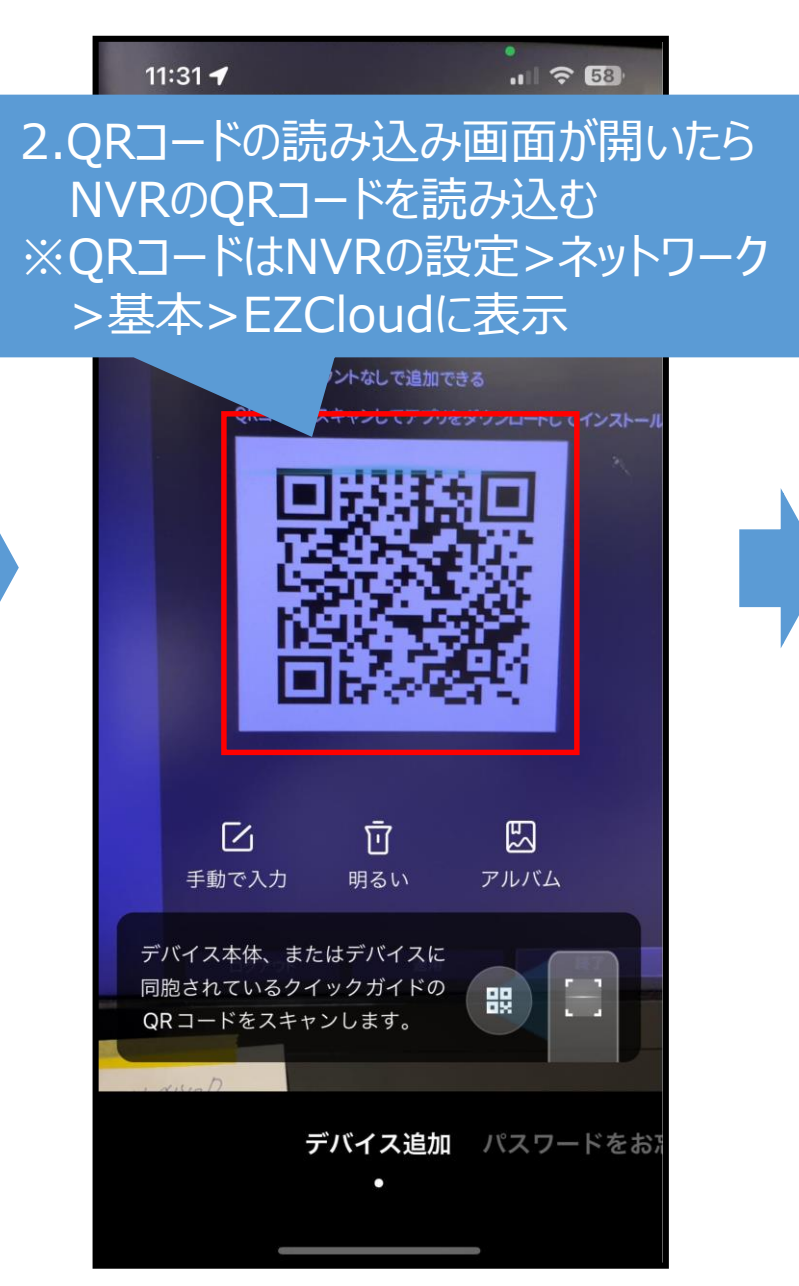

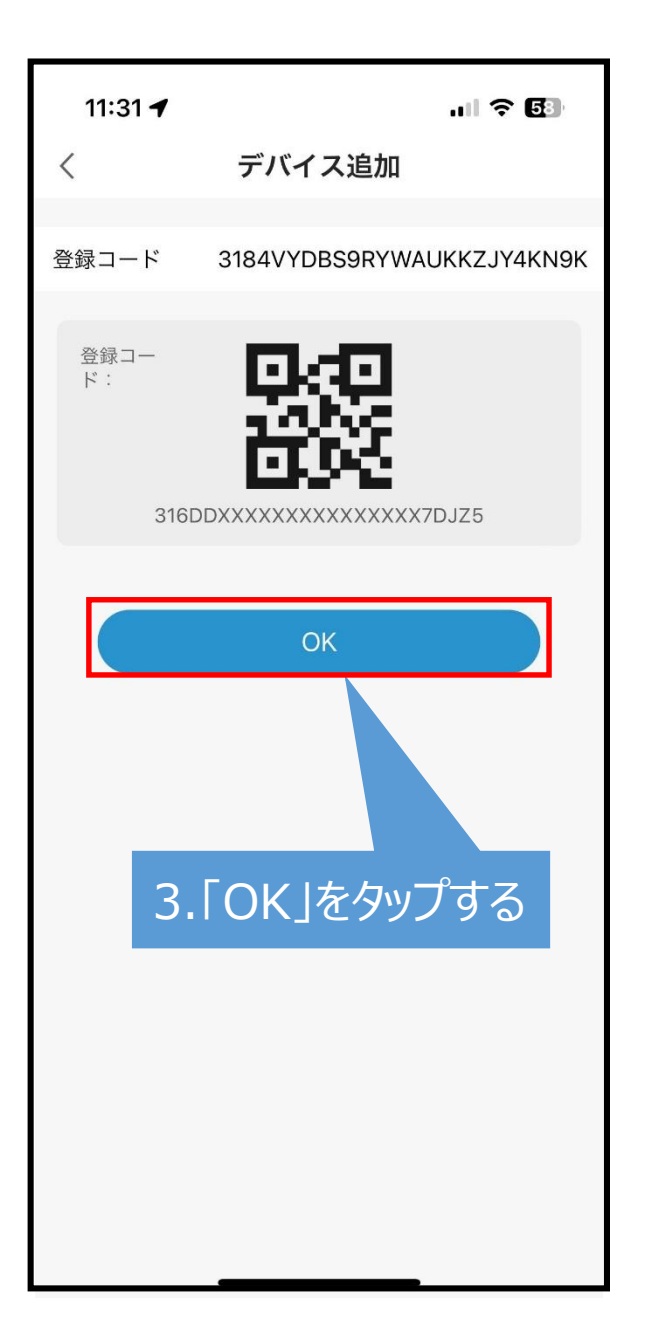

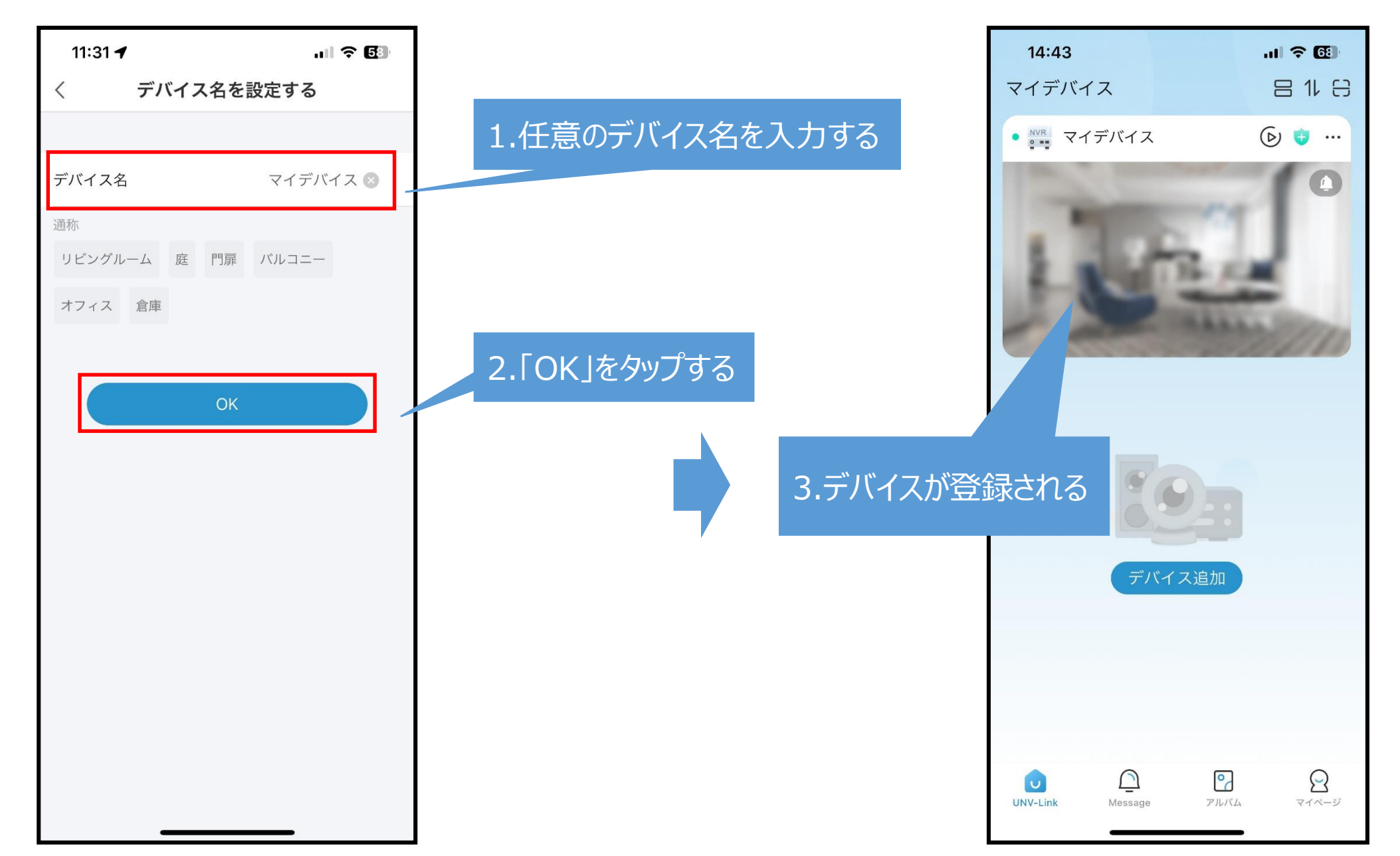

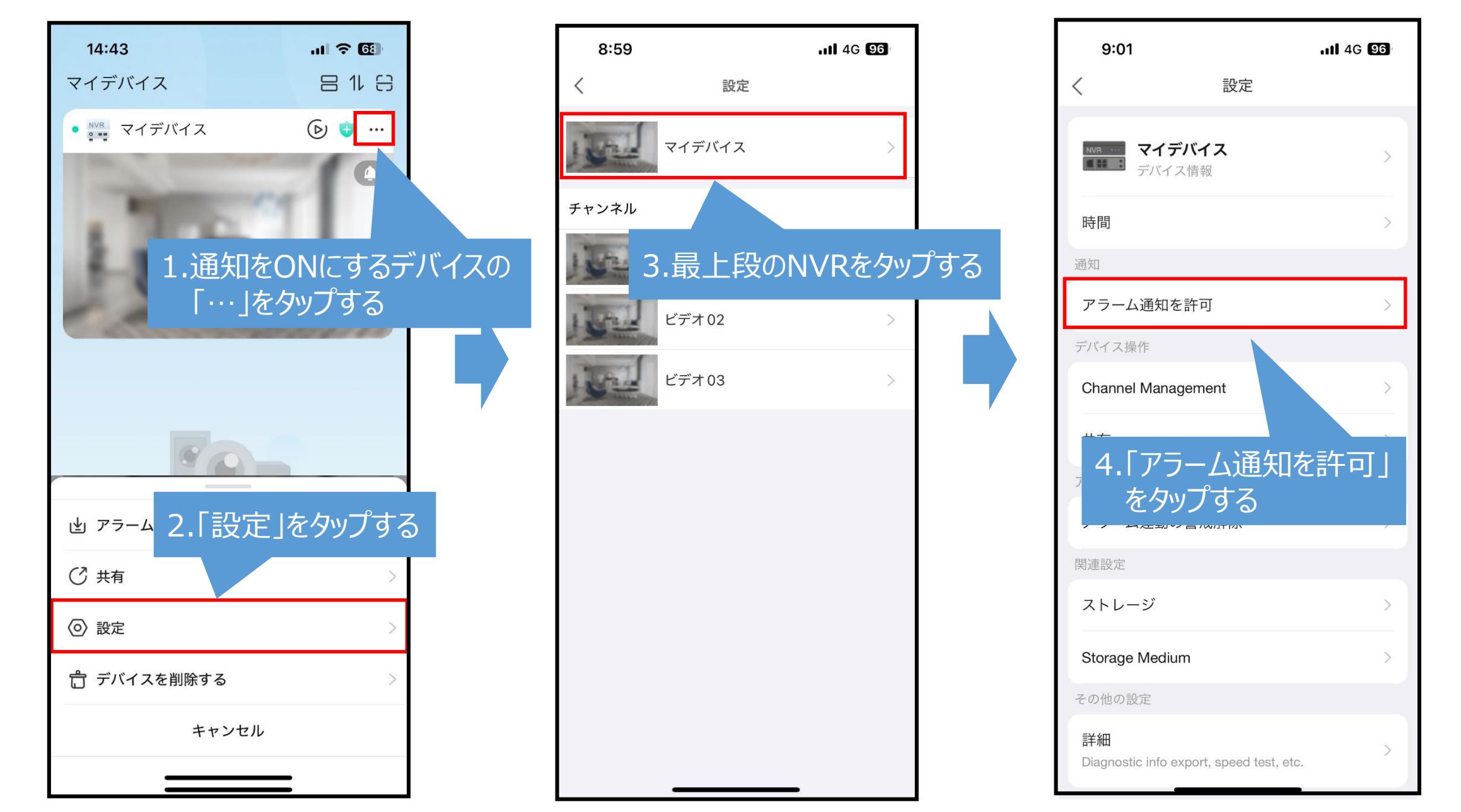

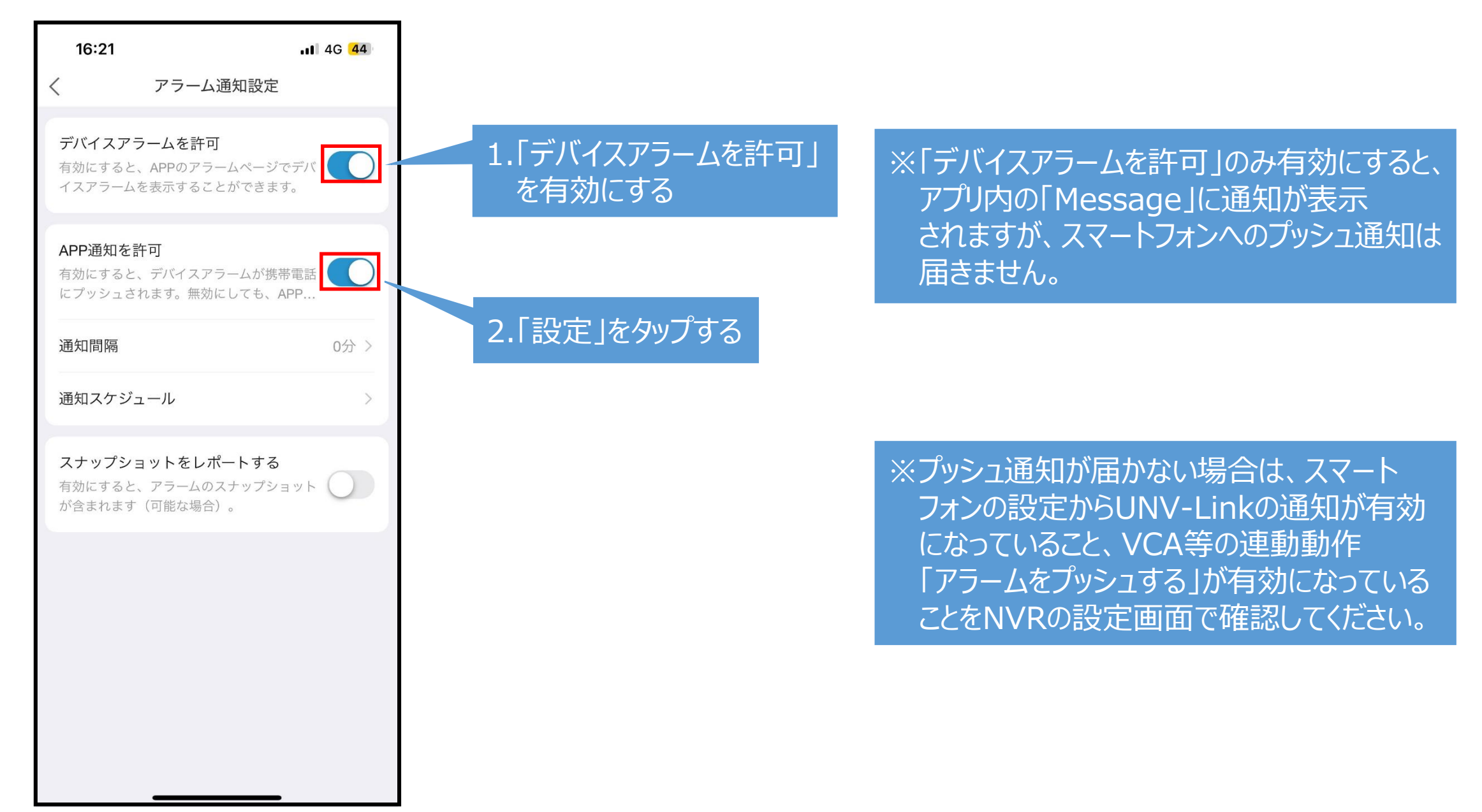

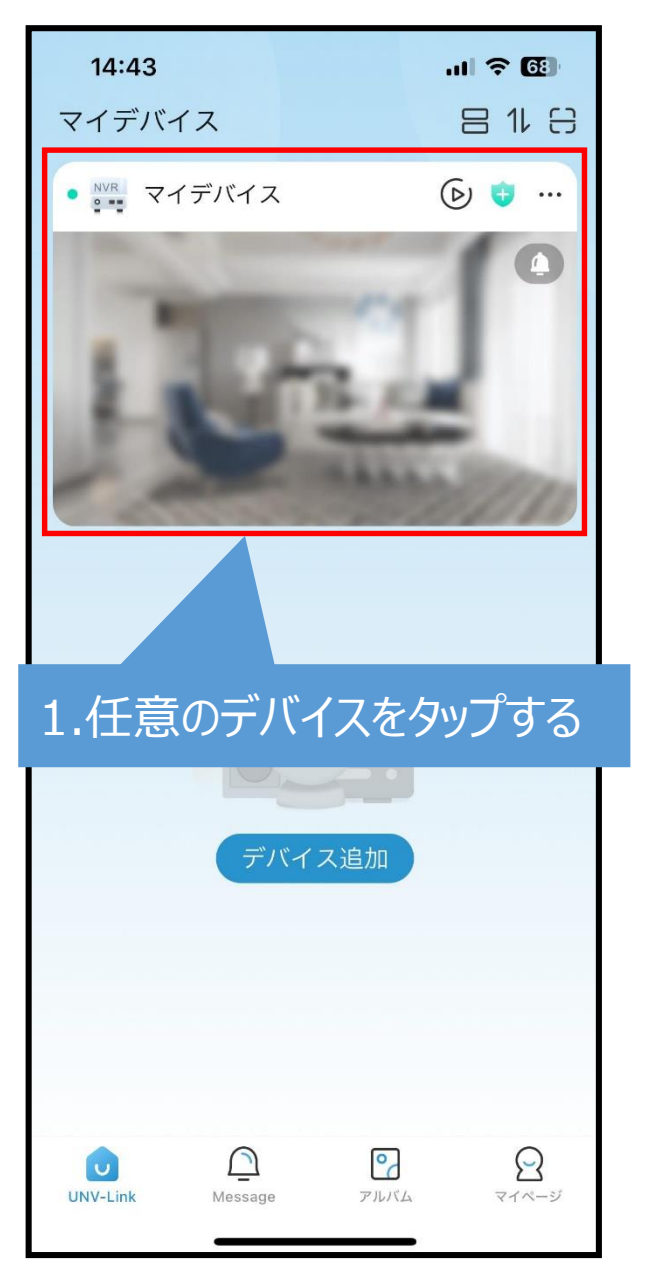

# 6.ライブ監視(P2P)1

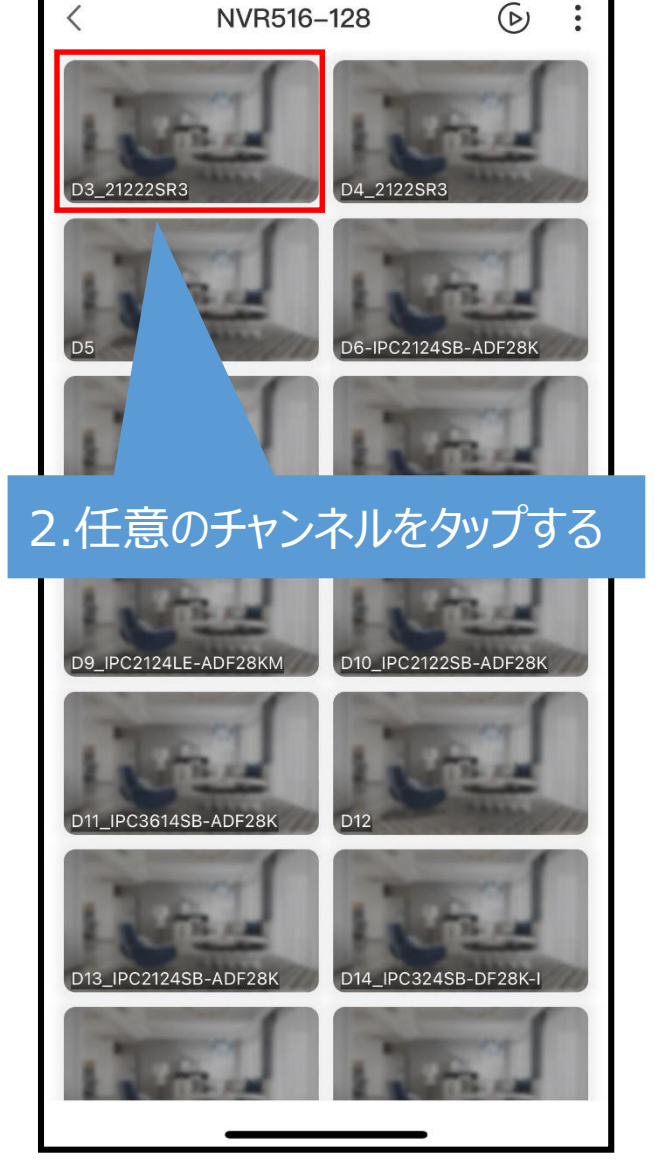

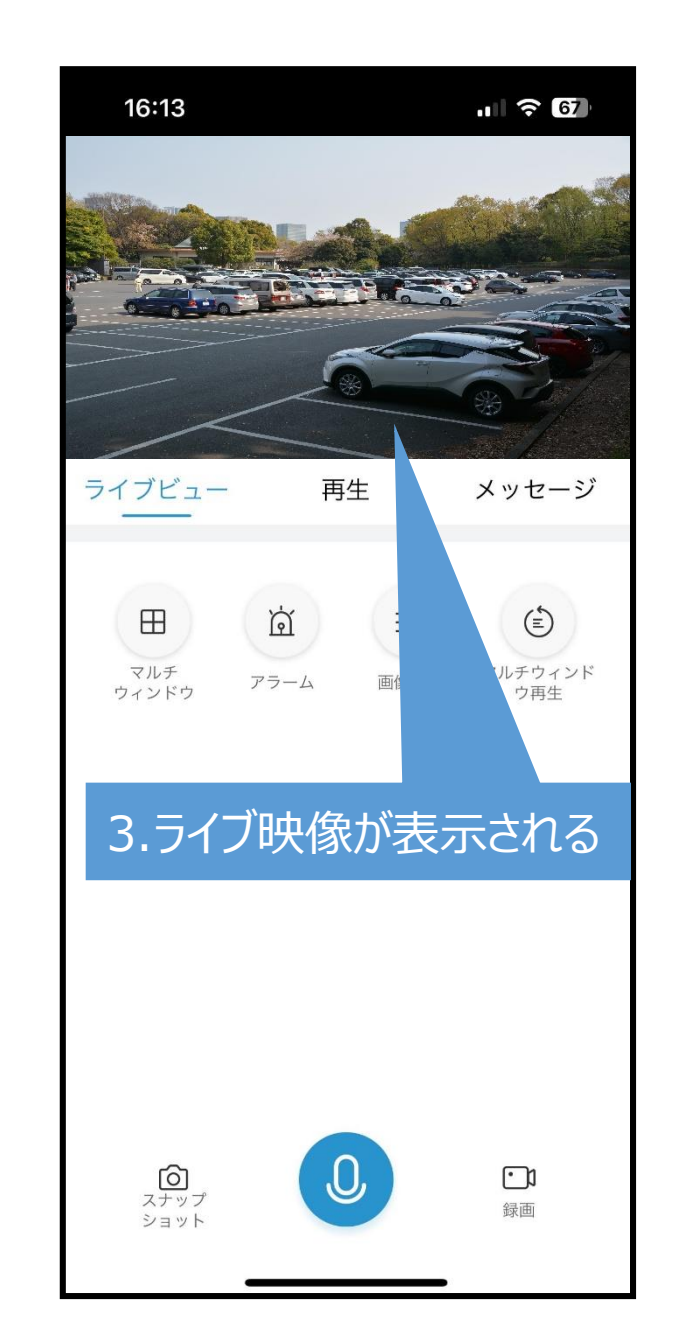

### 7.ライブ監視(P2P)画面アイコン

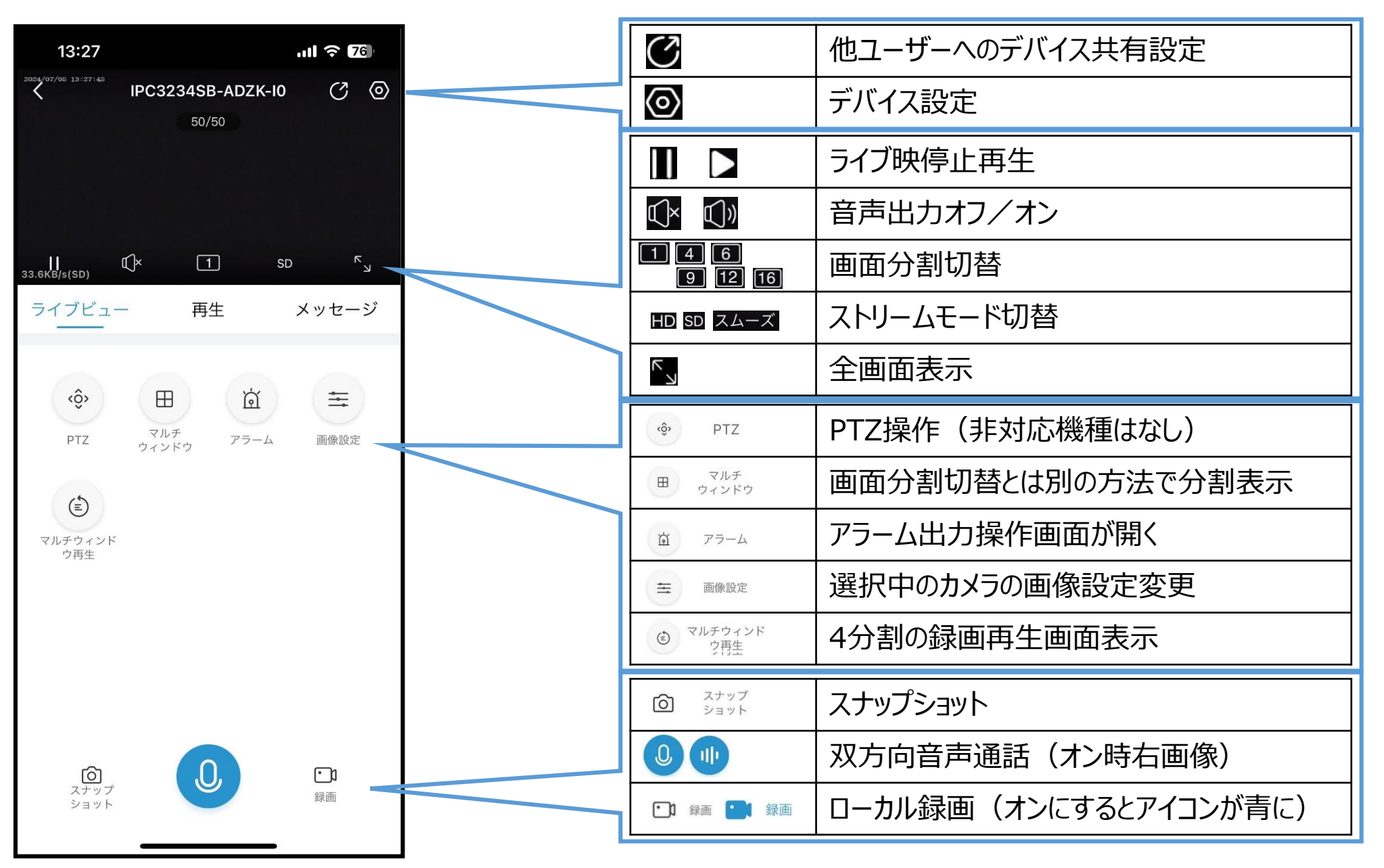

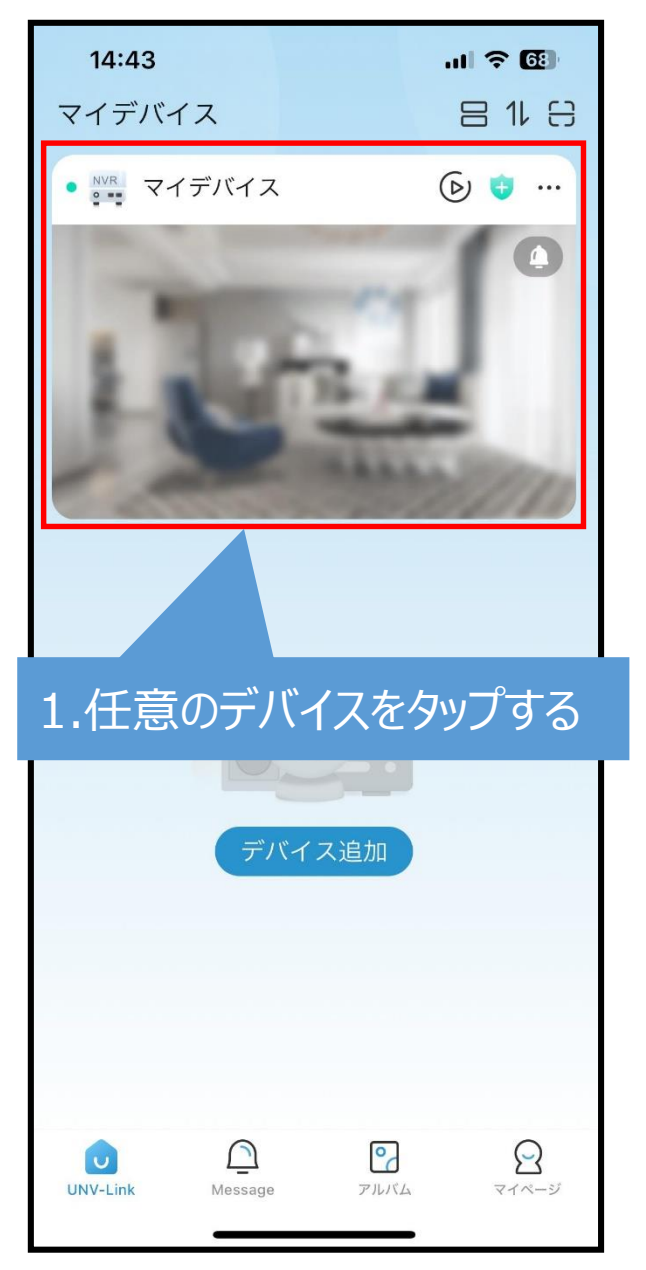

#### 8.録画再生(P2P)1 16:08 ul 🕈 🚱 $\bigcirc$ NVR516-128 : D4\_2122SR3 D3\_21222SR3 06-IPC2124SB-ADF28K 2.任意のチャンネルをタップする D9\_IPC2124LE-ADF28KM D10\_IPC2122SB-ADF28K

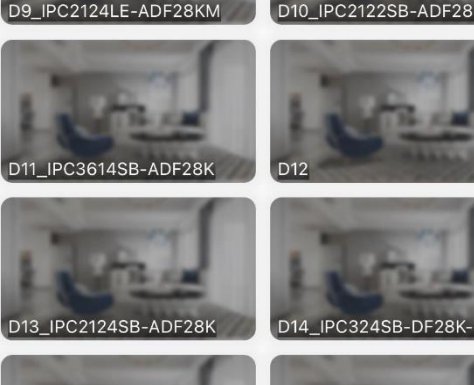

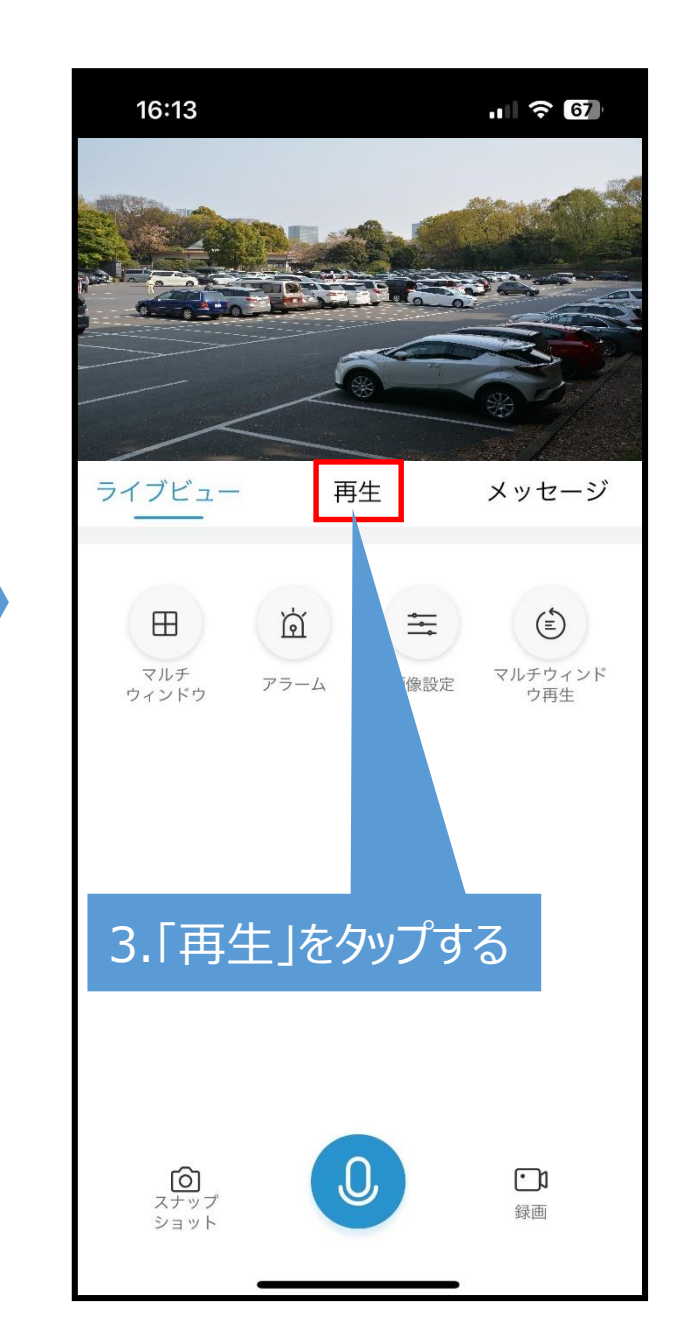

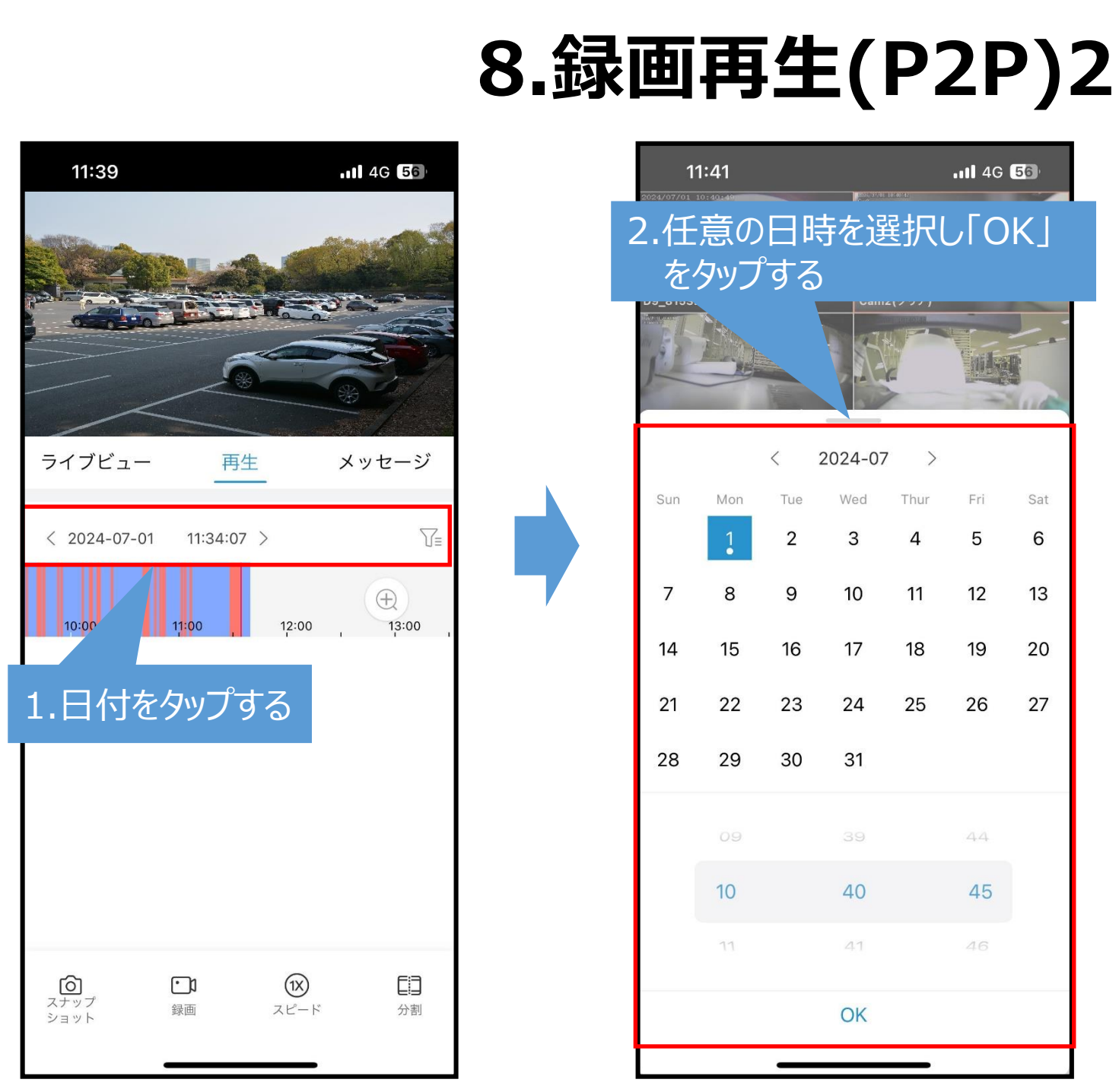

#### 11:41 11 4G 56 2.任意の日時を選択し「OK」 をタップする Ga1112(777) 2024-07 > < Mon Wed Thur Fri Sat OK

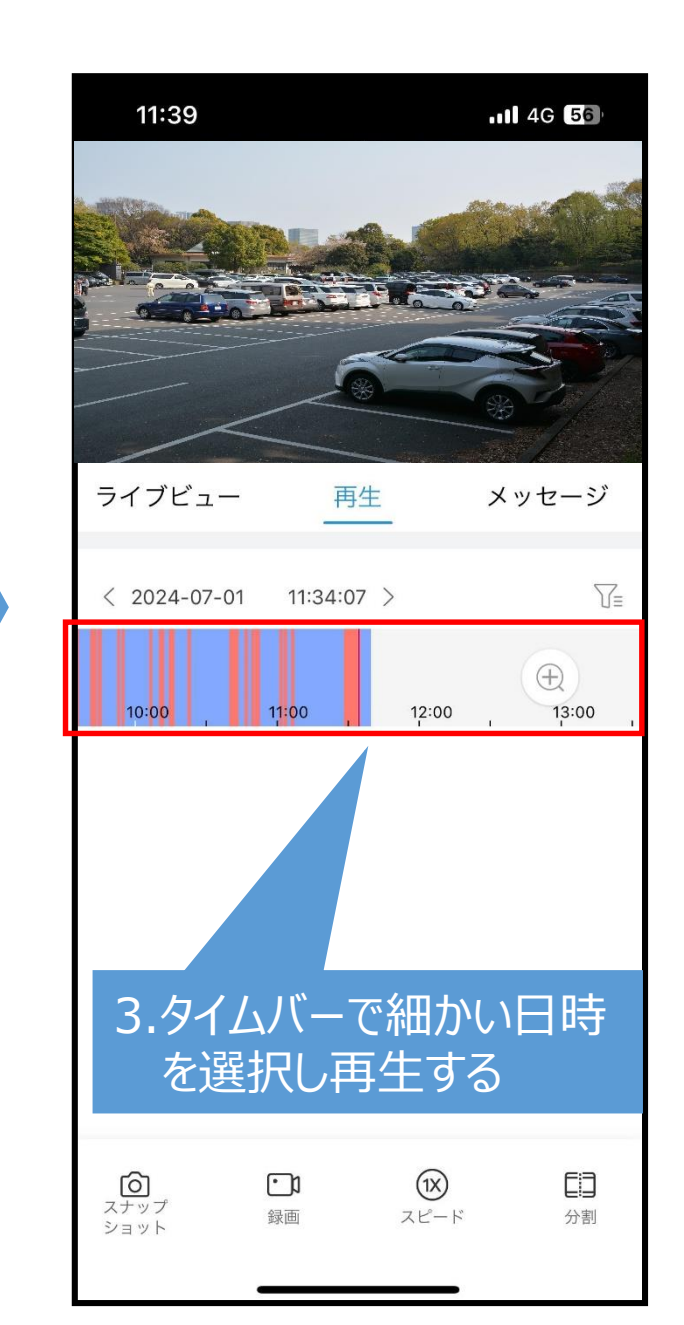

### 8.録画再生(P2P)3

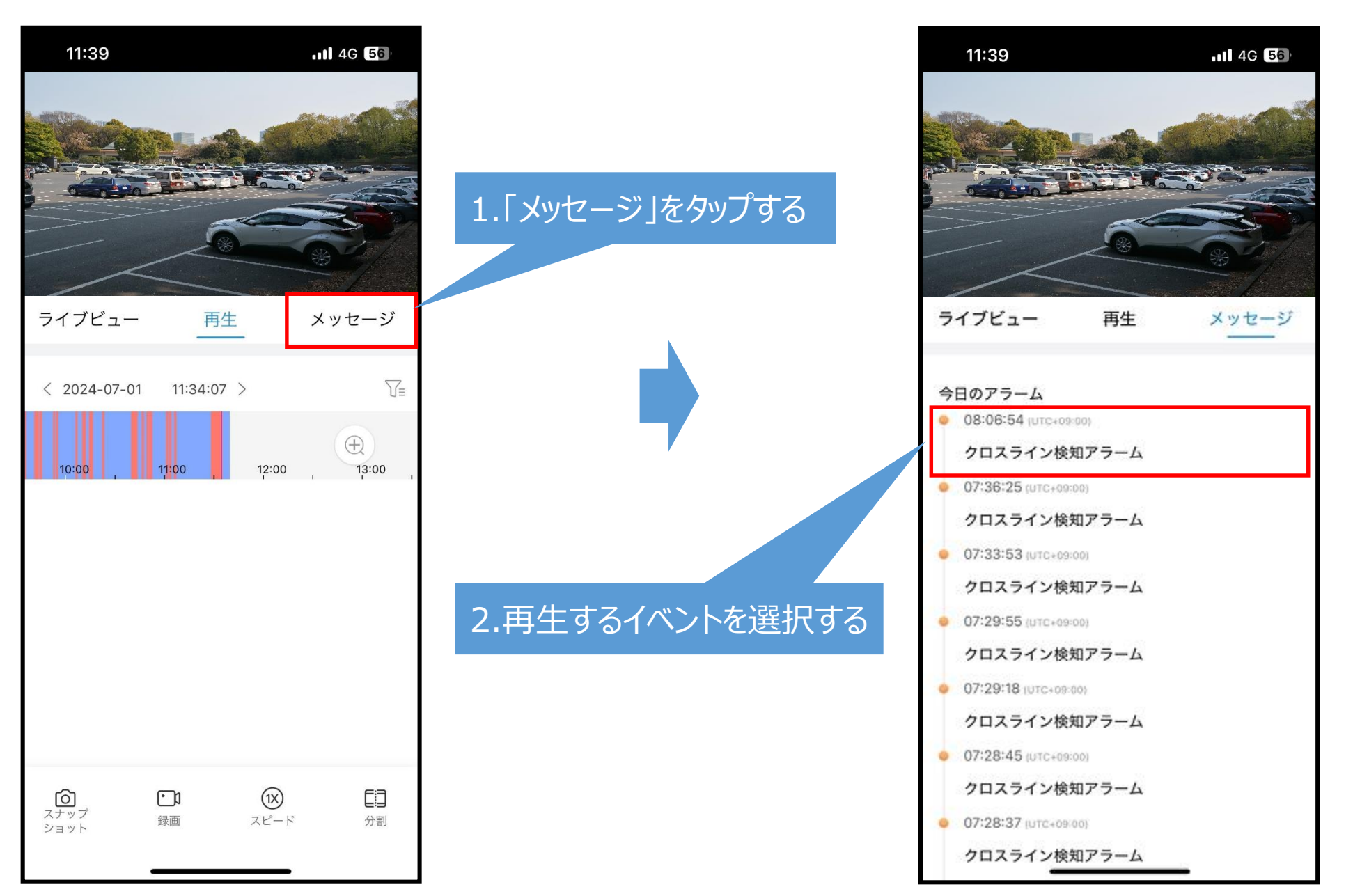

### 9.録画再生(P2P)画面アイコン

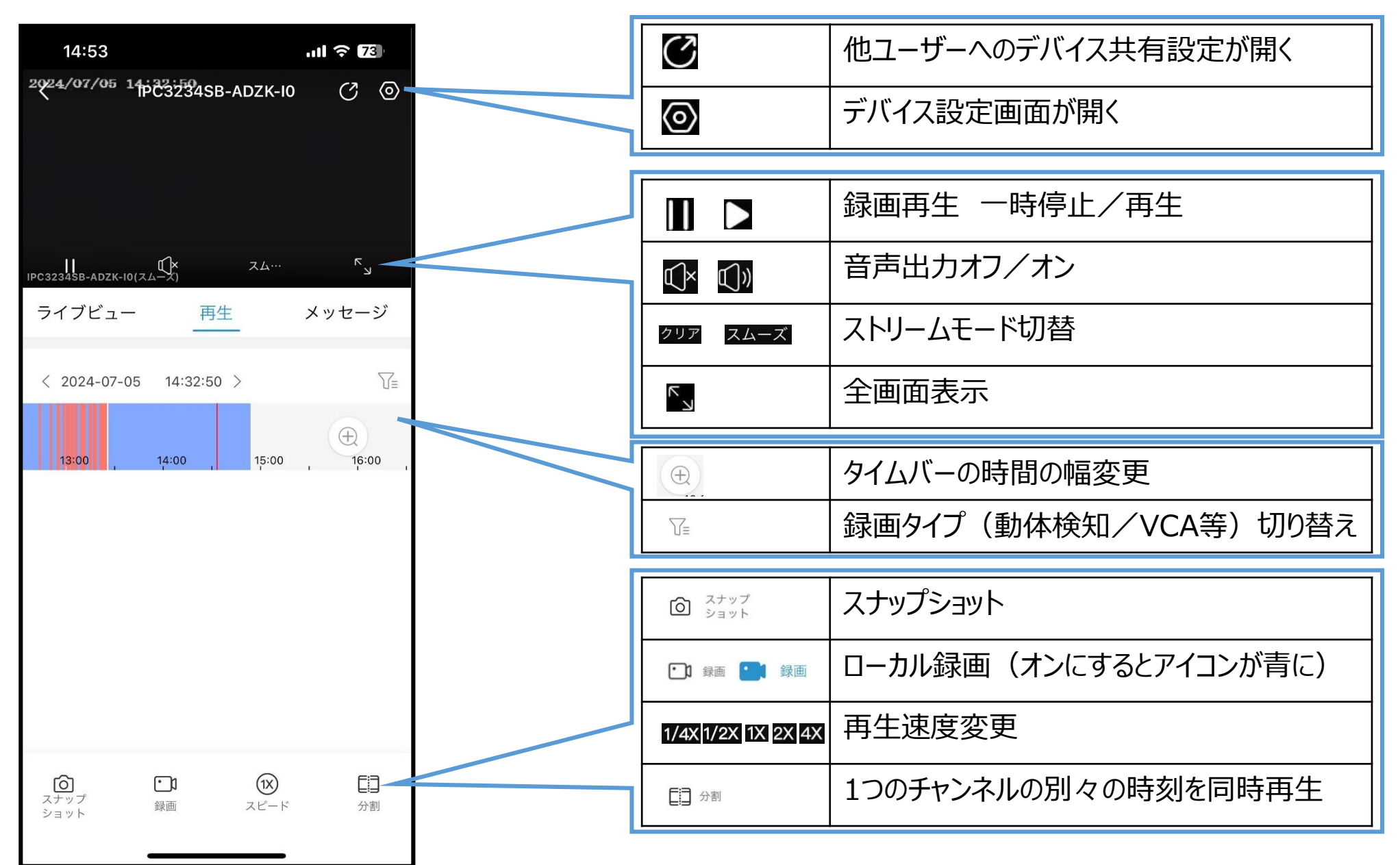

### 10.4分割録画再生(P2P)1

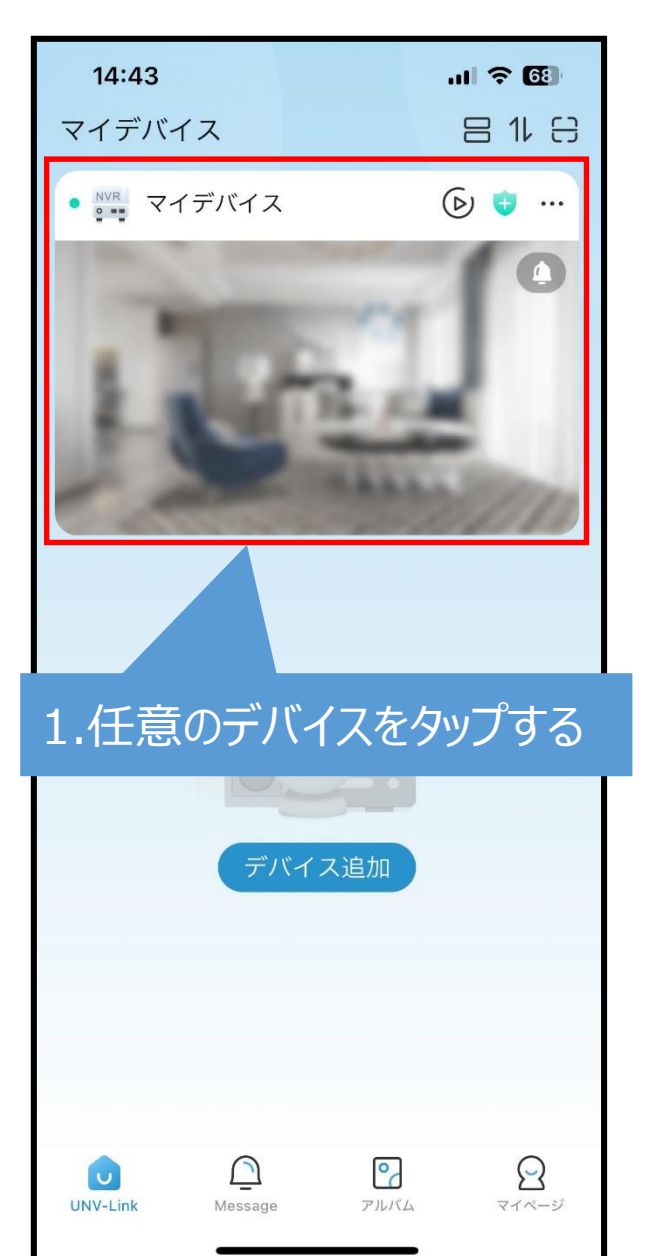

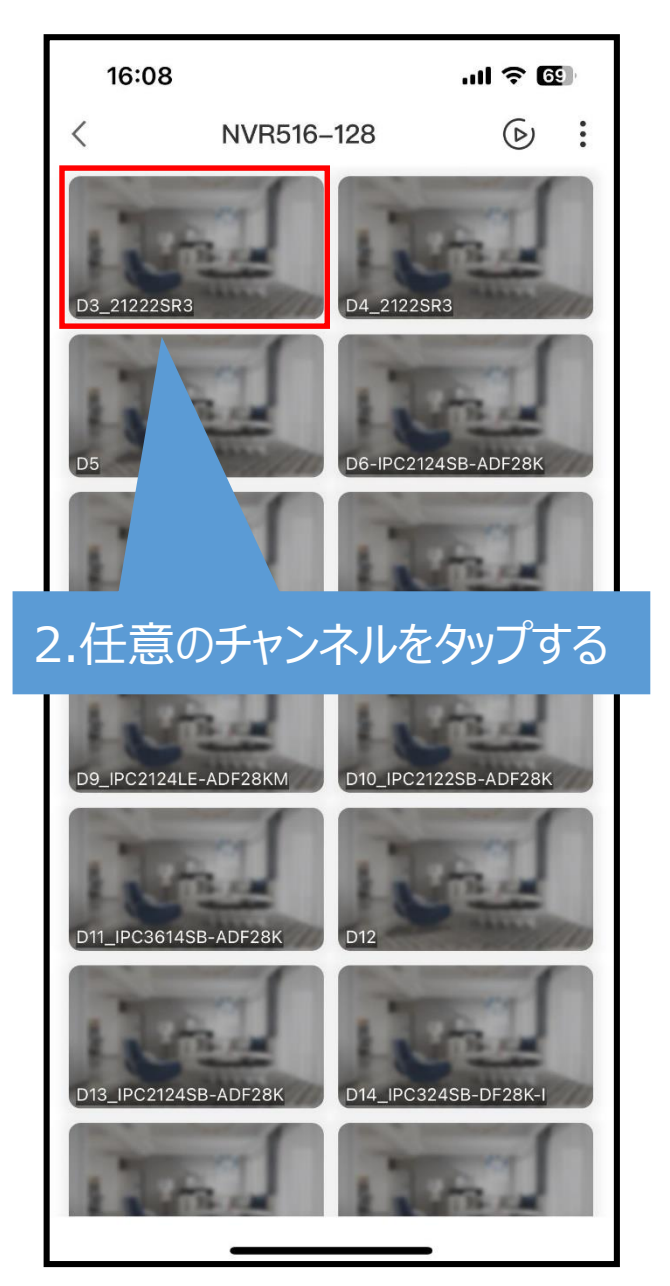

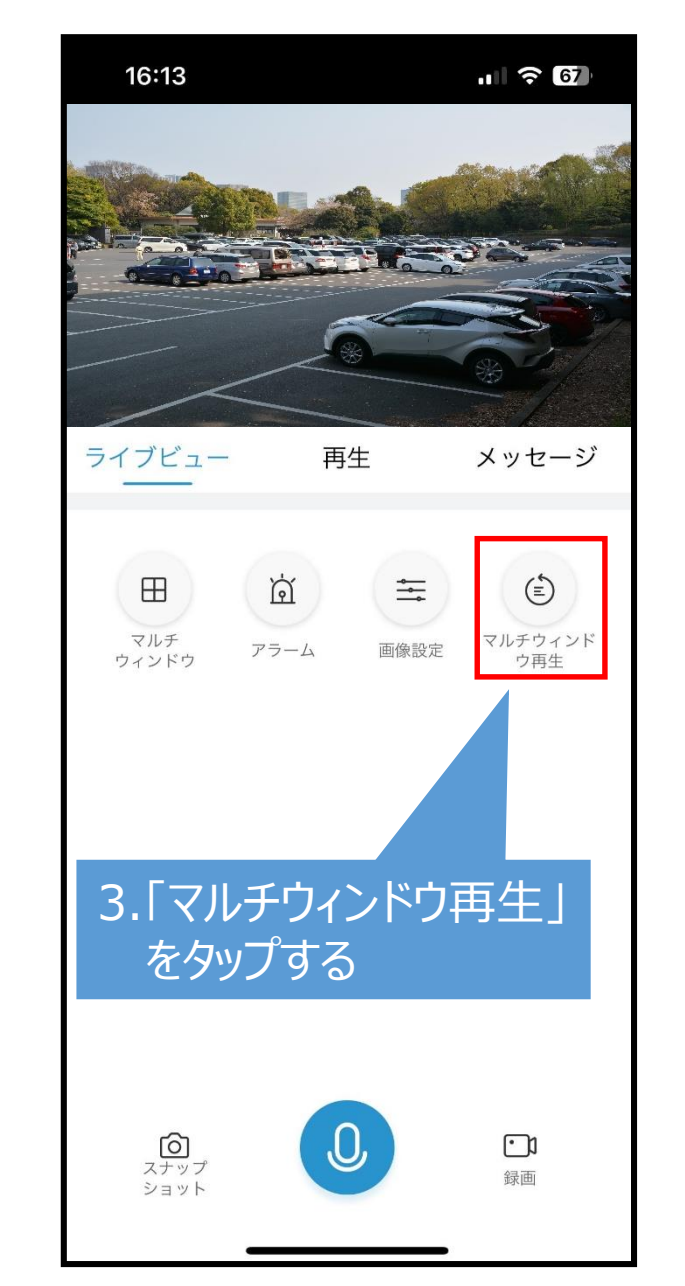

#### 10.4分割録画再生(P2P)2 15:32 ul 🗟 68 024/07/05 14:32:24 再生 (+)IPC3234SB-ADZK-I0(·· (+)(+)4 1.[+]をタップする 32:23 > T $\oplus$ 14:00 13:00 15:00 16:00 **レン**すべて 閉じる (1X) 63 01 スナップ 録画 スピード 分割 ショット

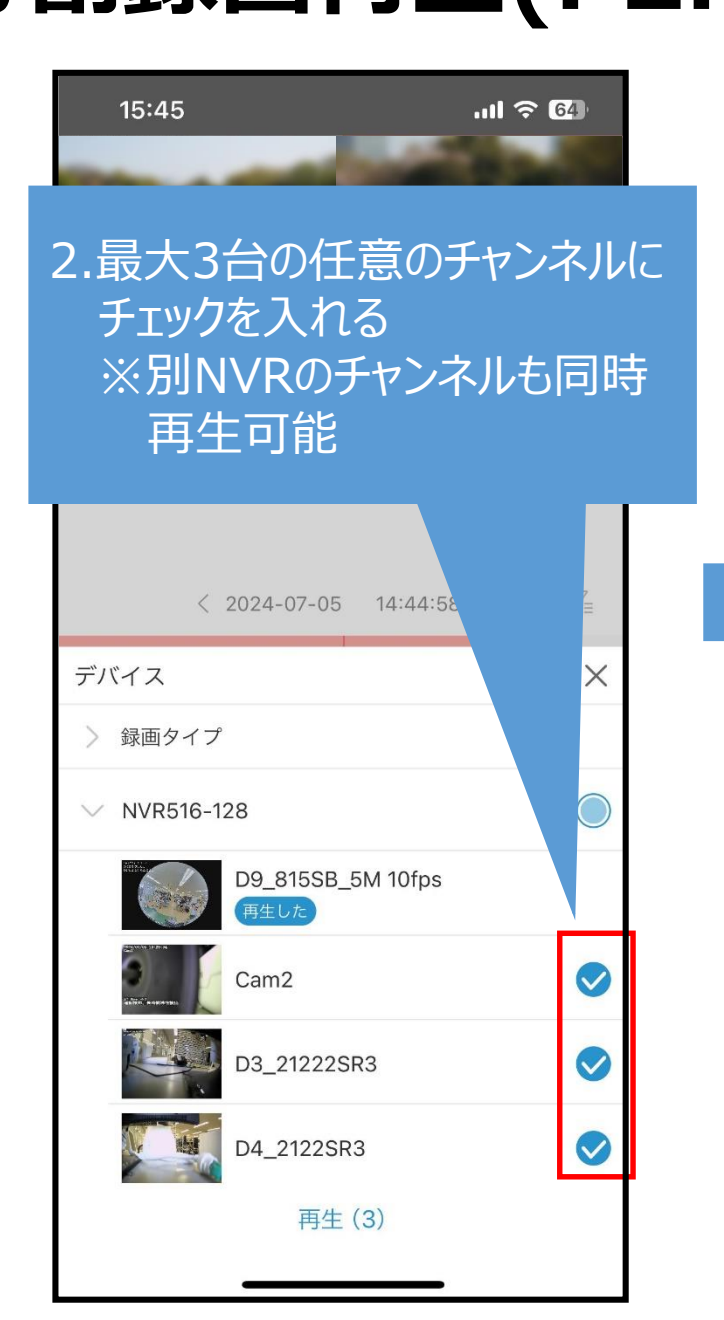

#### 15:43 .11 🛜 65 < 2024-07-05 13:32:26 > VE Ð 3:00 14:00 15:00 12:00 3.日付をタップする **マントン**すべて 閉じる (1X) രി $\bigcirc$ スナップ 録画 分割 スピード ショット

### 10.4分割録画再生(P2P)3

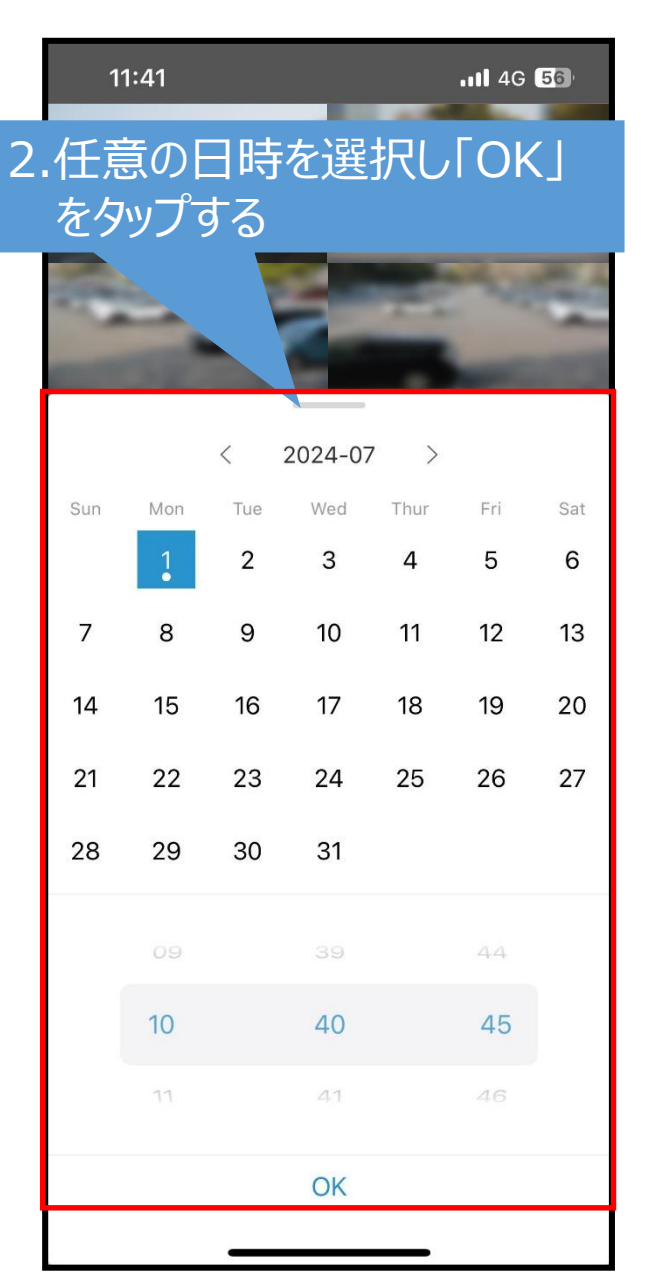

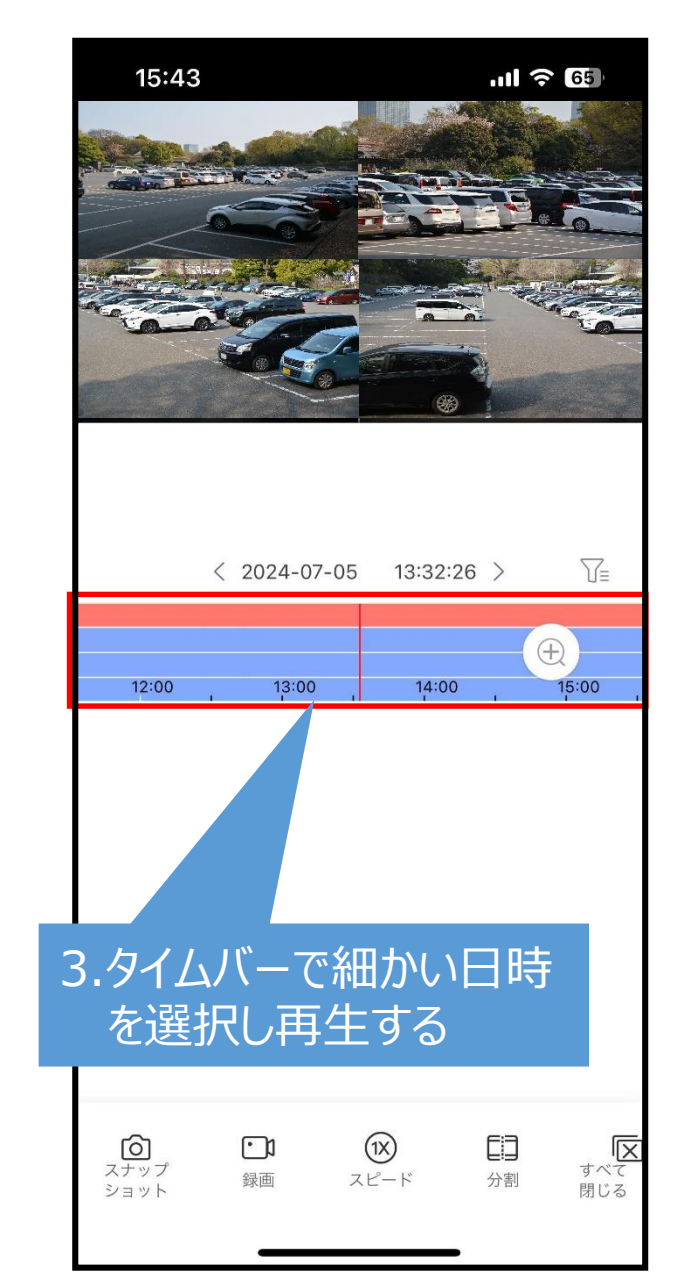

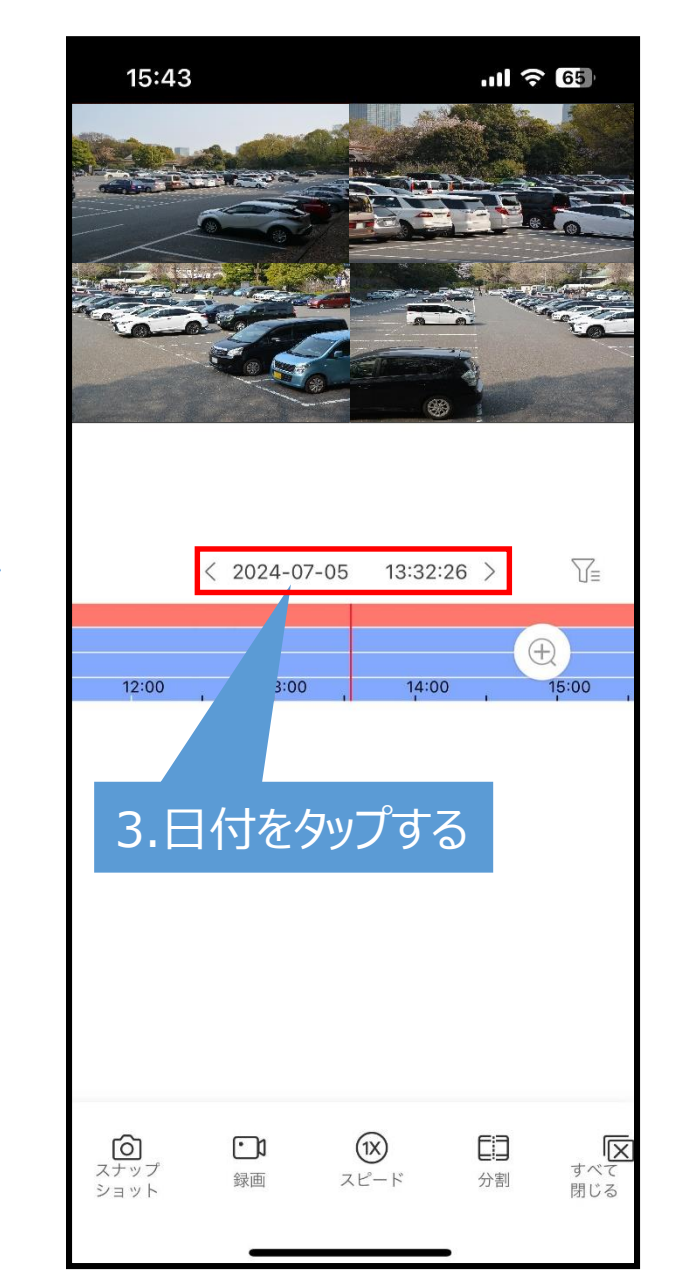

### 10.4分割録画再生(P2P)4

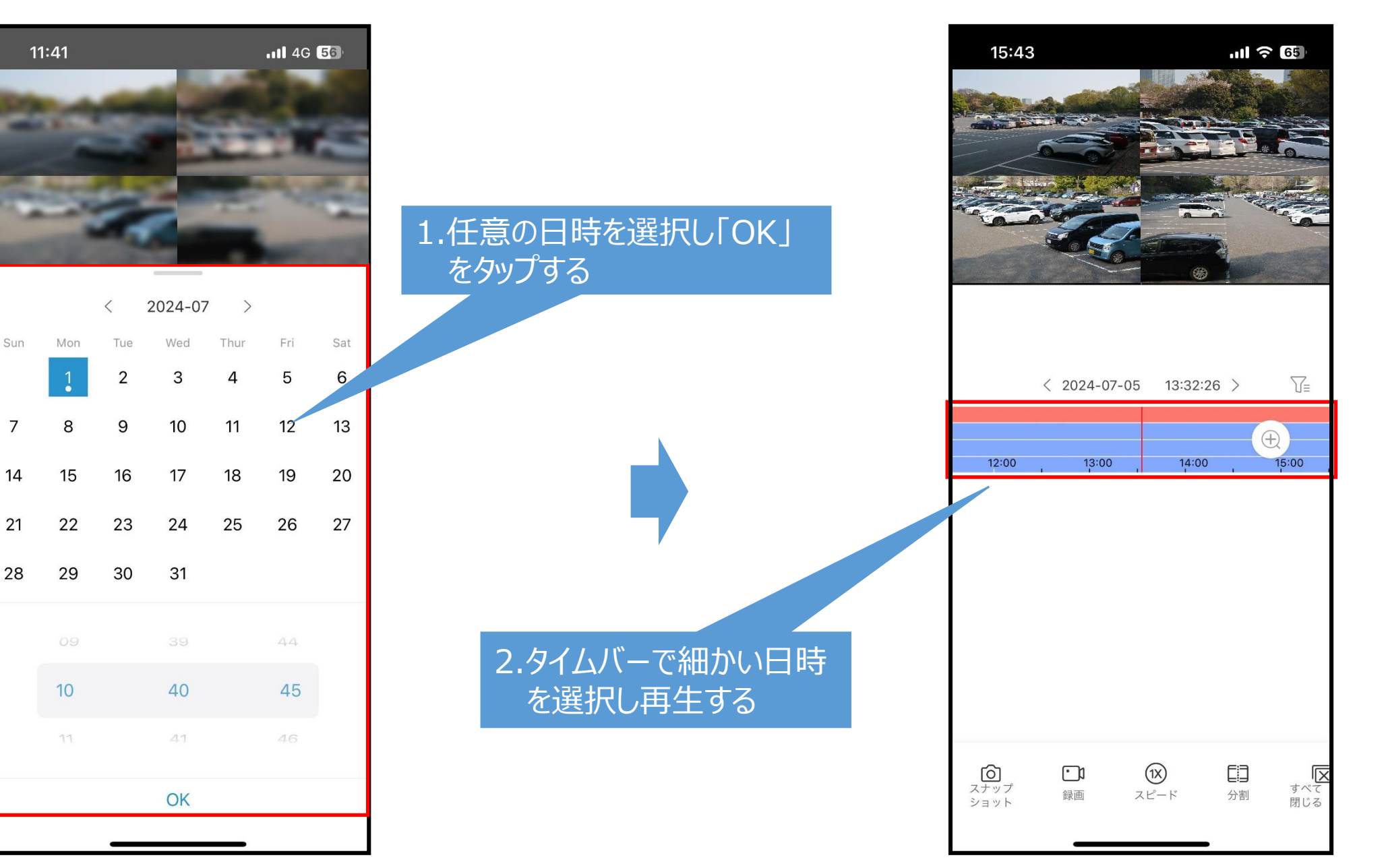

### 11.4分割録画再生(P2P)画面アイコン

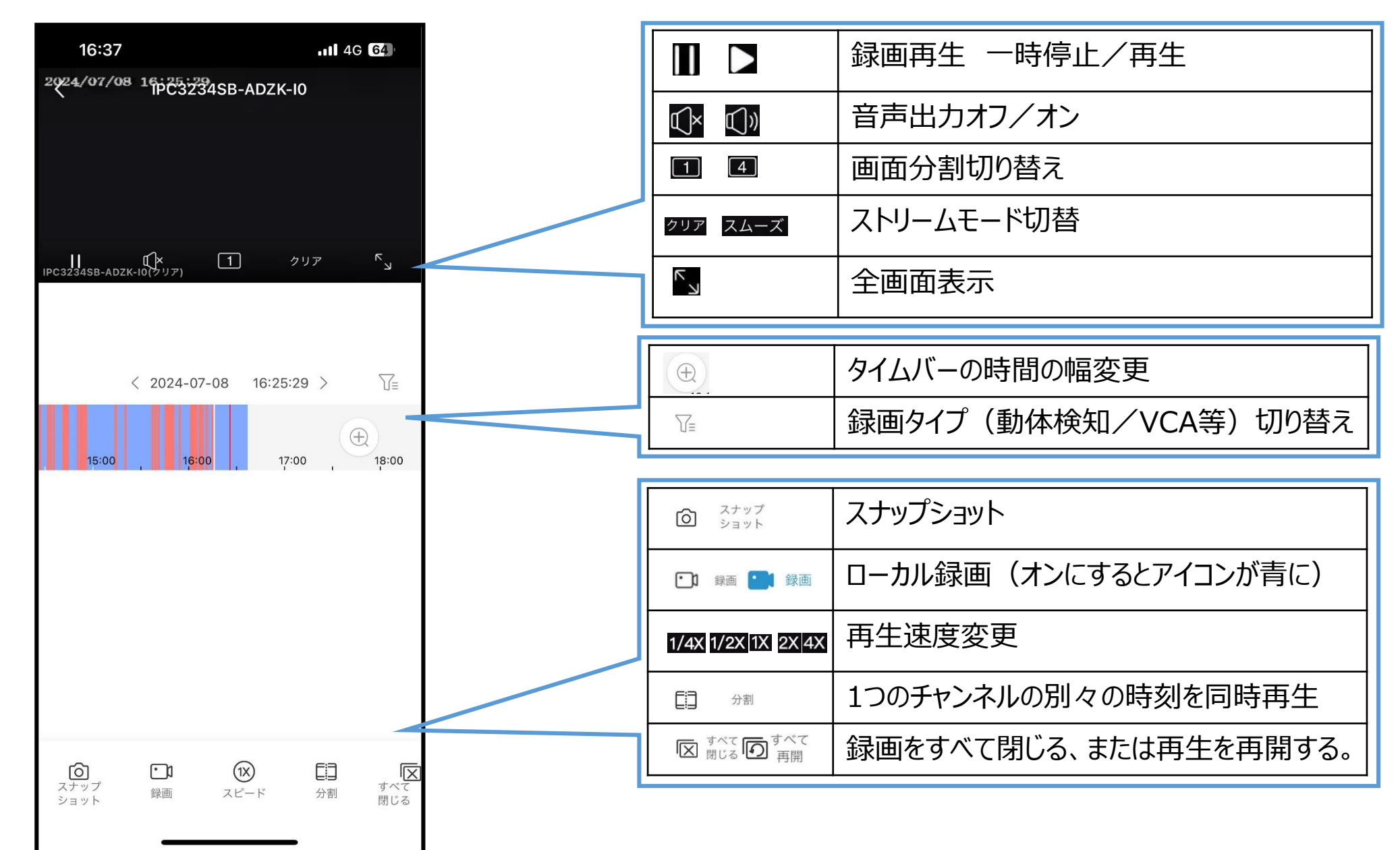

### 14:43 .11 2 68 日 11 日 マイデバイス • • マイデバイス () 讨 … デバイス追加 1.「Message」をタップする 2 0 U **UNV-Link** アルバム マイページ Message

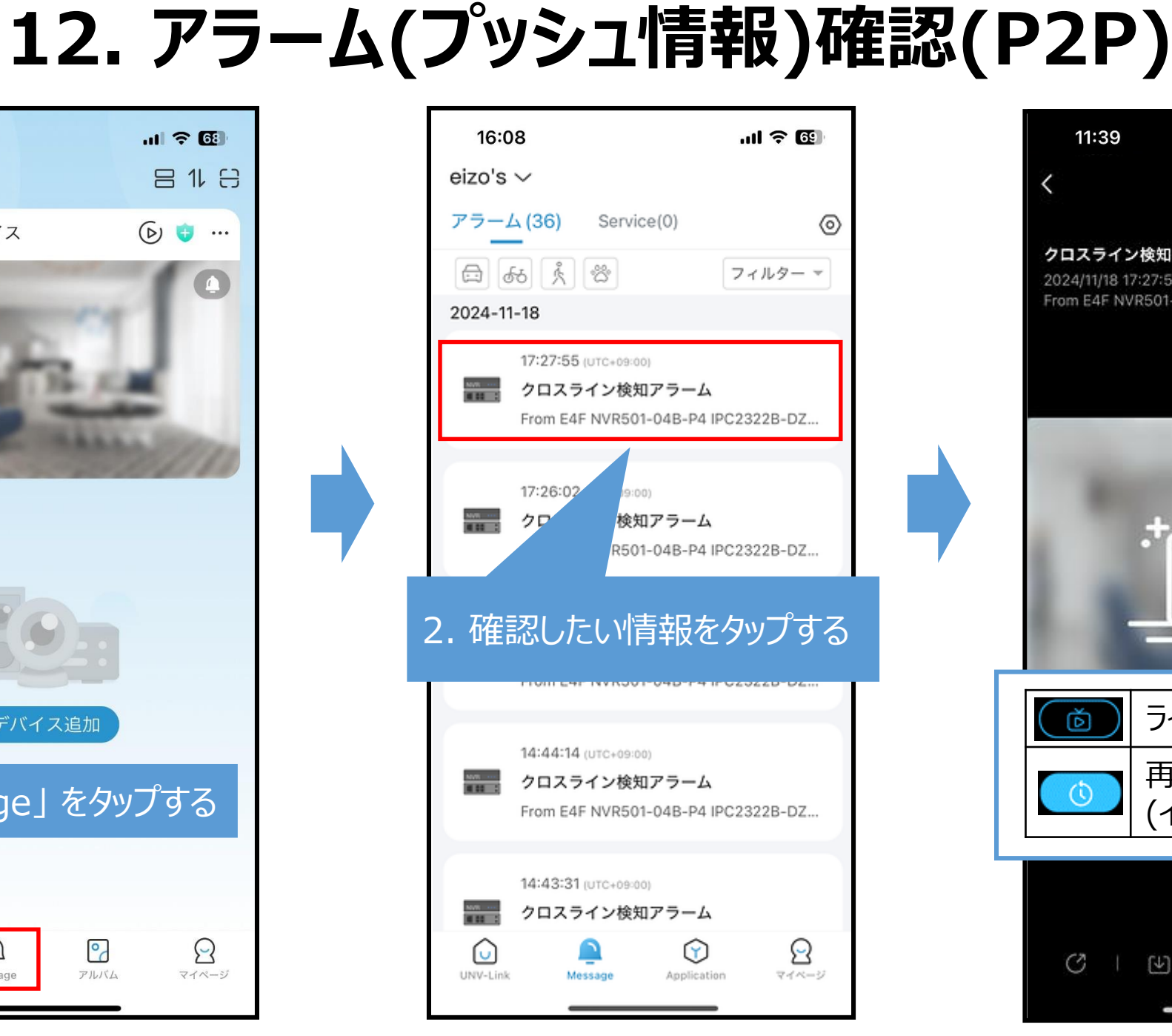

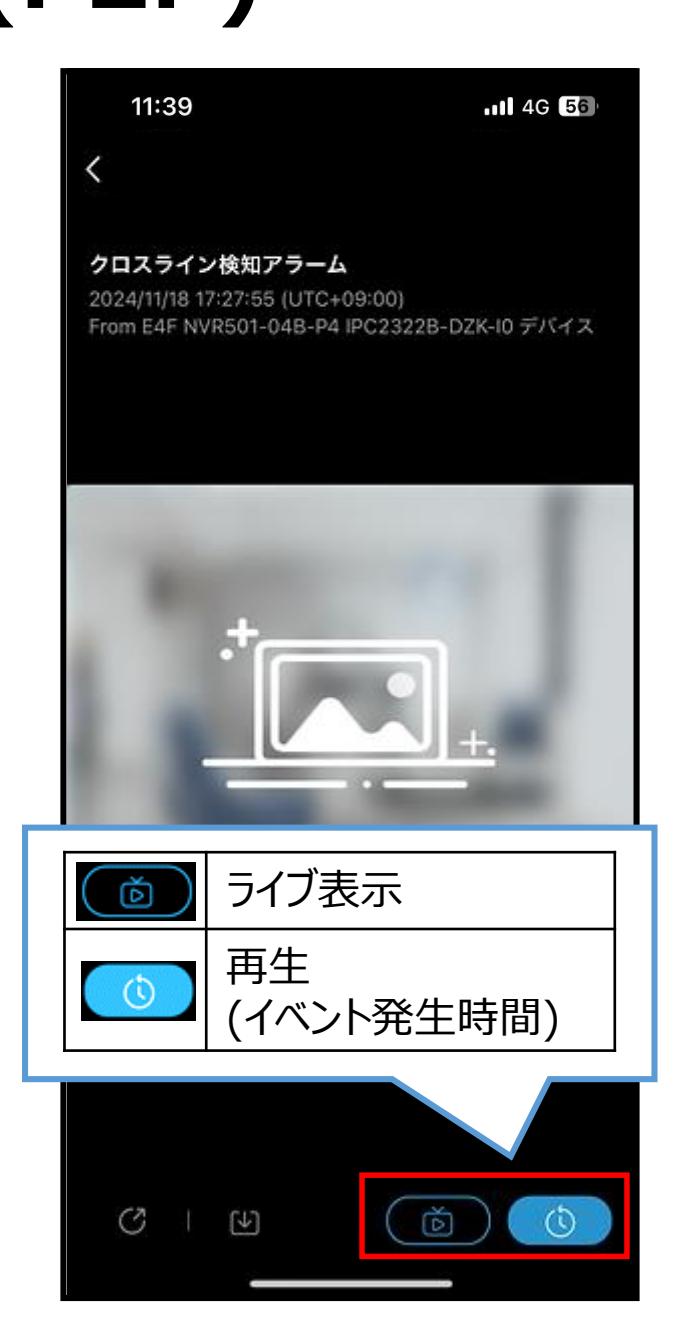

# 13.デバイス登録(IP/ドメイン/EZDDNS)1

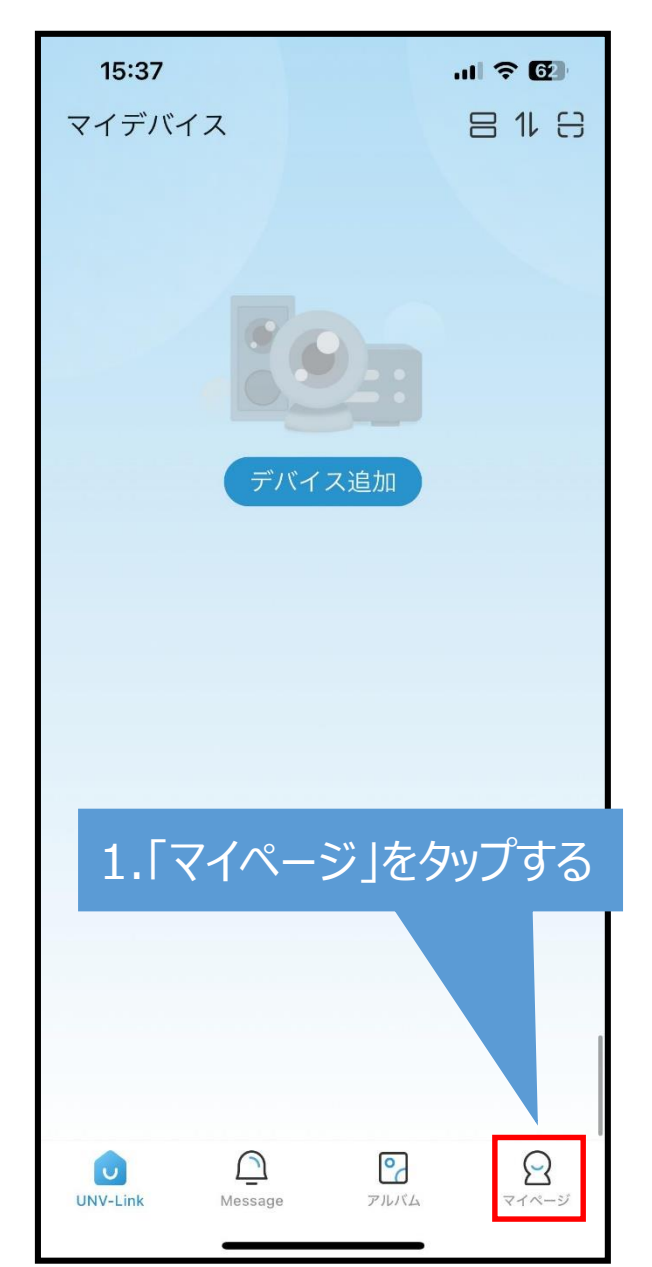

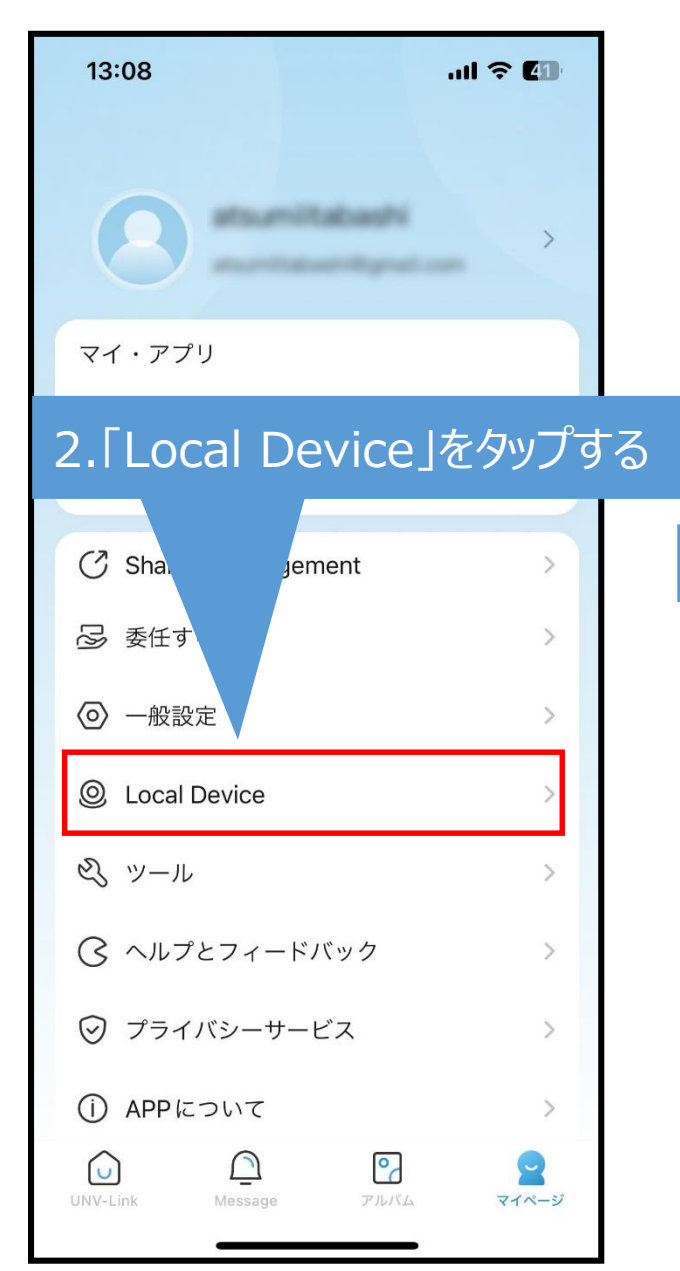

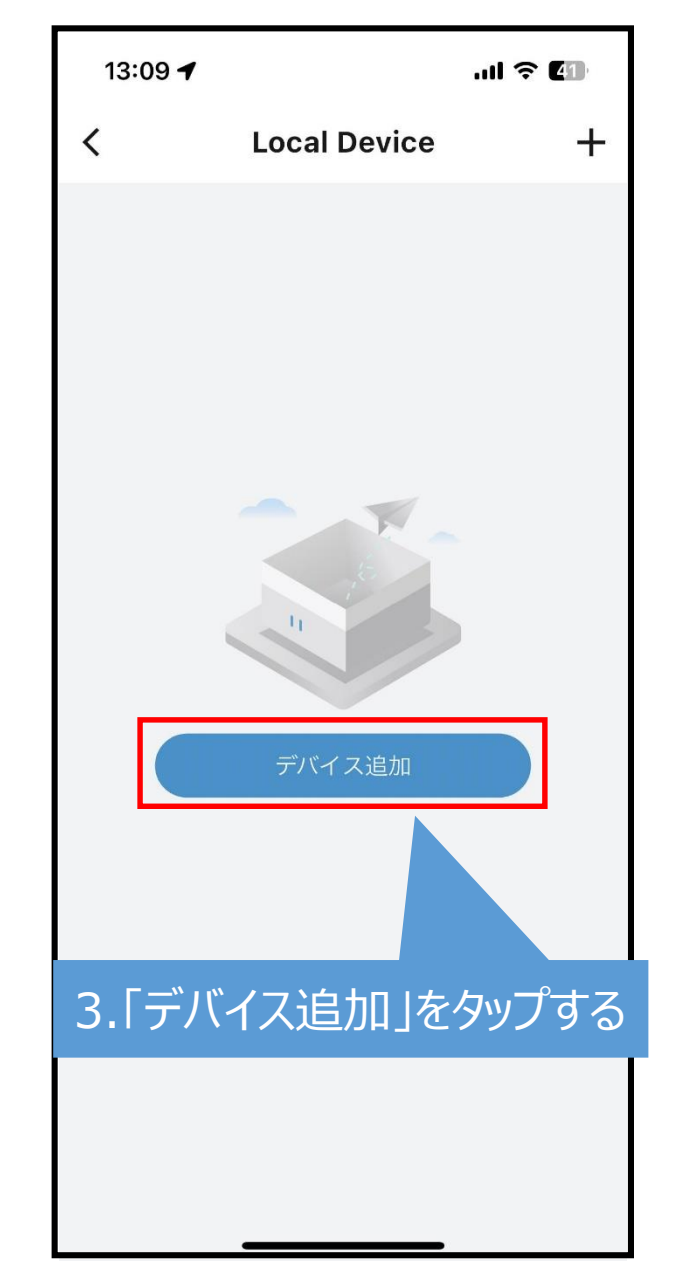

# 13.デバイス登録(IP/ドメイン/EZDDNS) 2

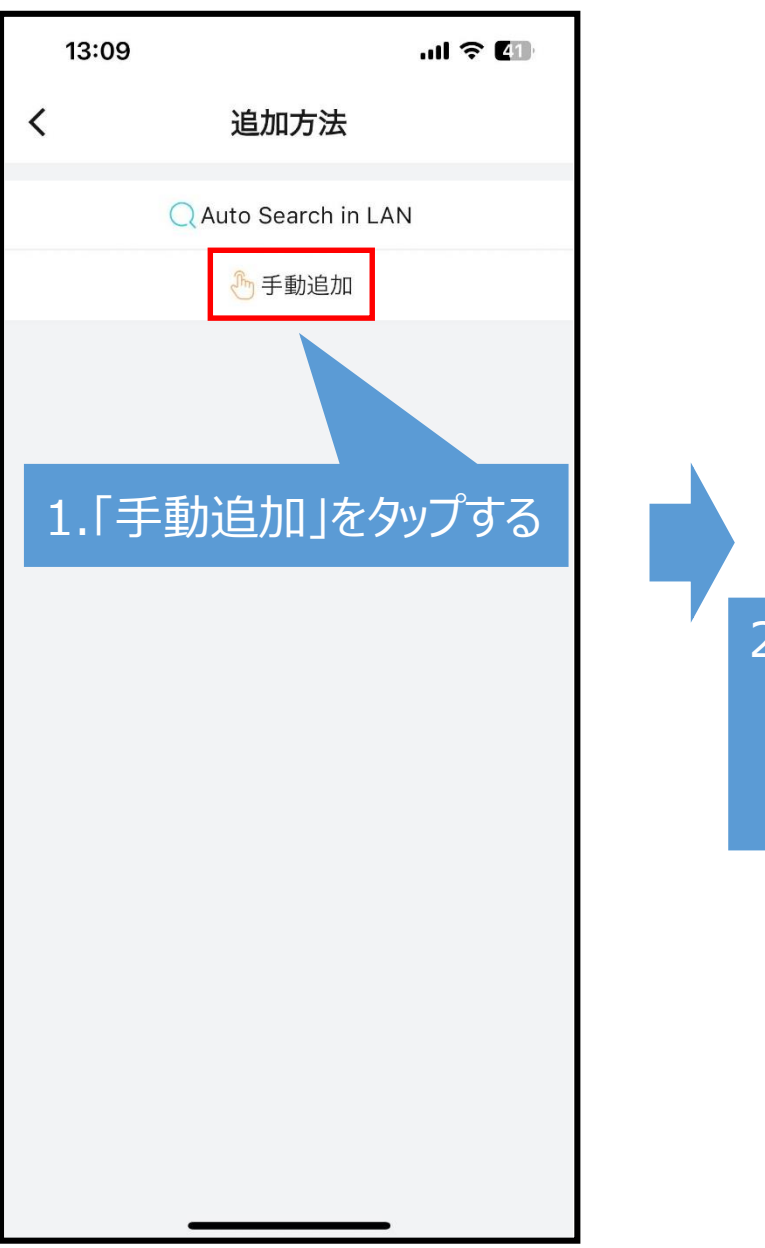

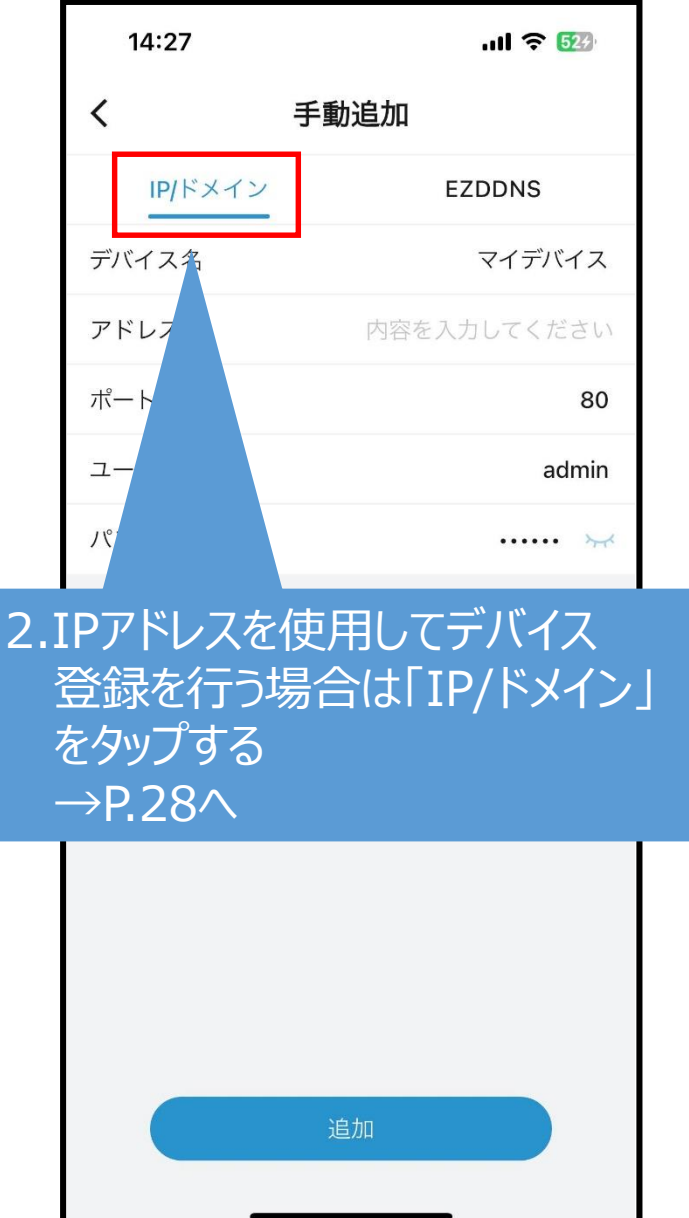

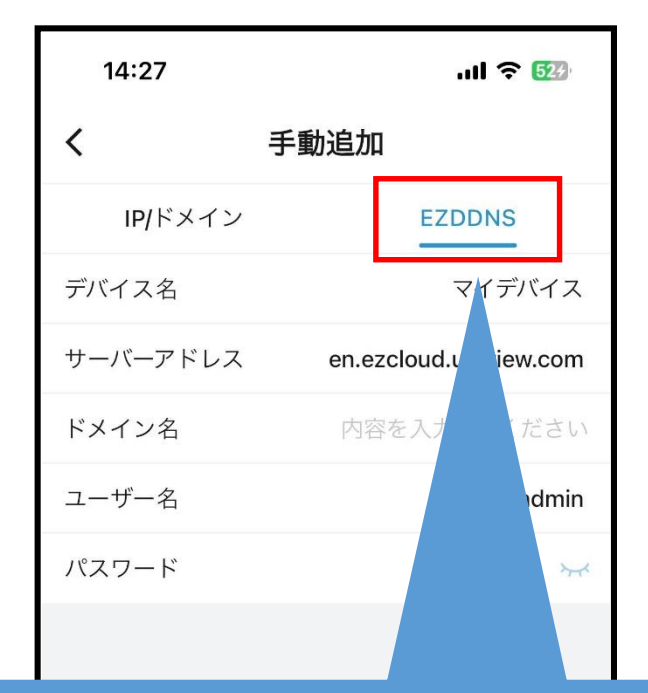

28

2.EZDDNSを使用してデバイス 登録を行う場合は「EZDDNS」 をタップする →P.29へ

### 14.デバイス登録(IP/ドメイン)

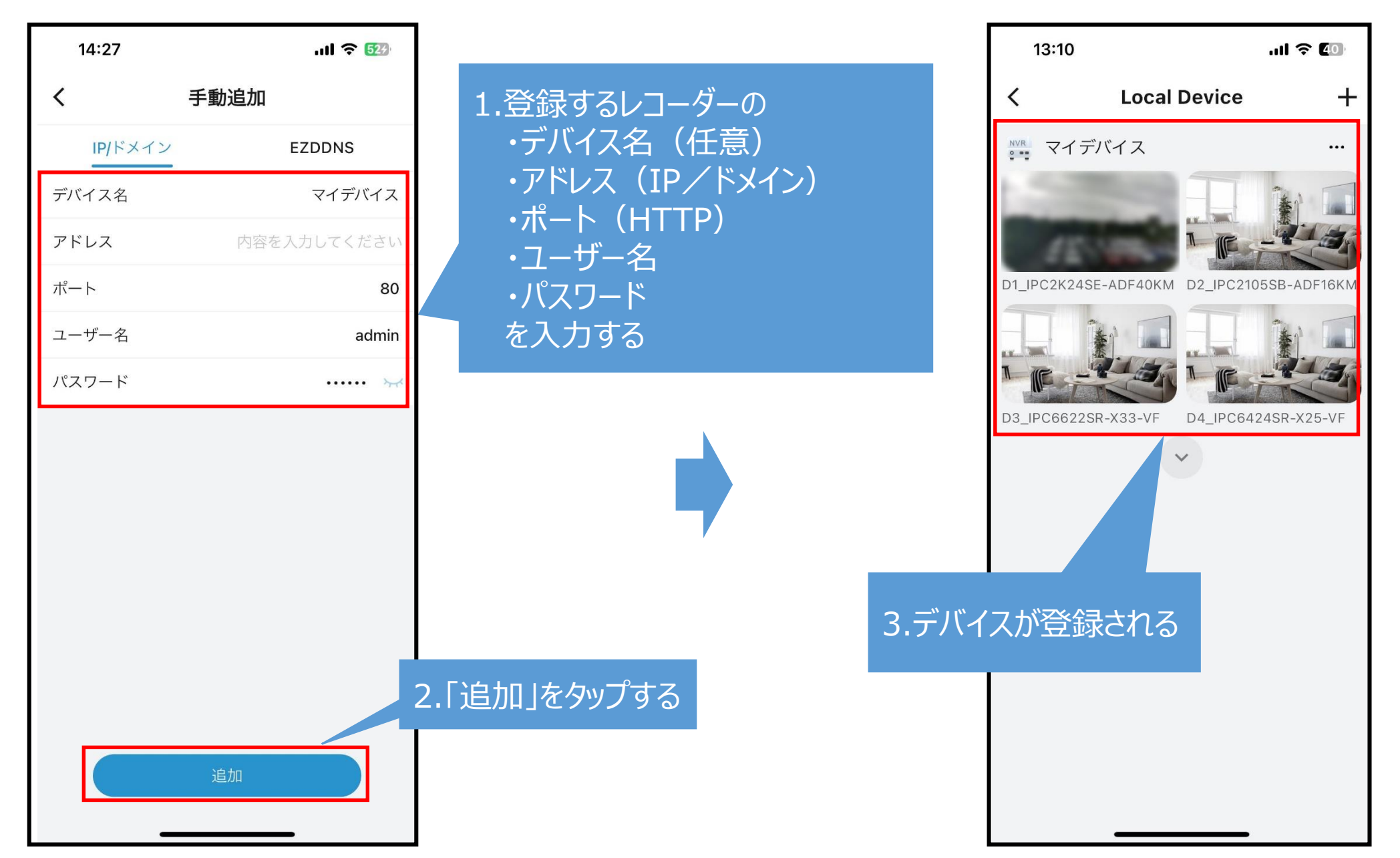

## 15.デバイス登録(EZDDNS)

![](_page_29_Figure_2.jpeg)

1.登録するレコーダーの ・デバイス名(任意) ・ドメイン名 <u>・ユーザ</u>ー名 ・パスワード を入力する

![](_page_29_Picture_4.jpeg)

# 16.ライブ監視(IP/ドメイン/EZDDNS)

![](_page_30_Picture_2.jpeg)

![](_page_30_Figure_3.jpeg)

![](_page_30_Picture_4.jpeg)

### 17.ライブ監視(IP/ドメイン/EZDDNS)画面アイコン

![](_page_31_Figure_2.jpeg)

# 18.録画再生(IP/ドメイン/EZDDNS)1

![](_page_32_Picture_2.jpeg)

![](_page_32_Figure_3.jpeg)

![](_page_32_Figure_4.jpeg)

# 18.録画再生(IP/ドメイン/EZDDNS)2

![](_page_33_Picture_2.jpeg)

![](_page_33_Figure_3.jpeg)

![](_page_33_Picture_4.jpeg)

### 19.録画再生(IP/ドメイン/DDNS)画面アイコン

![](_page_34_Figure_2.jpeg)

13:35

Welcome

![](_page_35_Picture_2.jpeg)

![](_page_35_Picture_3.jpeg)

#### 5.メールにて確認コードを取得する。

20.パスワード再取得2

![](_page_36_Figure_2.jpeg)